## **東久留米市**電子請求システムに関する操作マニュアル

~BtoBプラットフォーム請求書 (請求書のみ電子化する場合)~

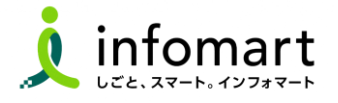

令和6年2月版

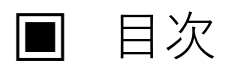

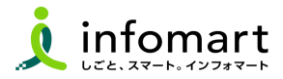

#### 取引開始

#### ●【TOP画面】

・<TOP画面の説明>\_\_\_\_\_4

#### ●【請求書作成~発行】 <画面入力編>

| 1 <請求書 | おもて作成>――6 |
|--------|-----------|
| 2 <請求書 | 明細作成>9    |
| 3請求書の画 | 画面イメージ11  |

- ●【請求書の検索・確認 / 発行取消・差戻依頼】
   1 < 発行予約の解除 > \_\_\_\_\_13
   2 < 発行済み請求書の検索・確認 > \_\_\_\_\_15
  - 3 < 発行済み請求書の取消・差戻依頼 > ------16

#### ●【市からの差戻通知の確認方法】

### その他の操作

- ●【その他操作】① ・<一括アップロードで請求書を作成する> ――20
- ●【その他操作】②
  - ・操作に関するお問合せ 22

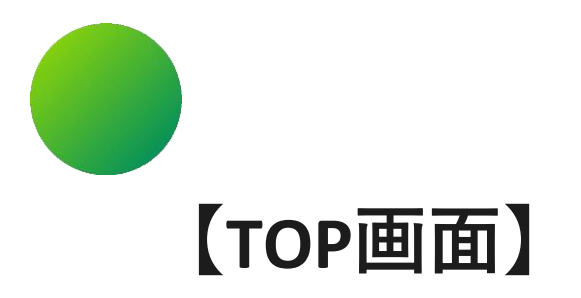

# TOP画面の説明 0 0 0 0 0 0 0 0 0 0 0 0 0 0 0 0 0 0 0 0 0 0 0 0 0 0 0 0 0 0 0 0 0 0 0 0 0 0 0 0 0 0 0 0 0 0 0 0 0 0 0 0 0 0 0 0 0 0 0 0 0 0 0 0 0 0 0 0 0 0 0 0 0 0 0 0 0 0 0 0 0 0 0 0 0 0 0 0 0 0 0 0 0 0 0 0 0 0 0 0 0 0 0 0 0 0 0 0 0 0 0 0 0 0 0 0 0

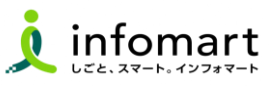

**TOP画面の説明** 

- 電子請求書を画面から個別に、またはアップロードで 一括で作成することができます。
- 2 作成途中(保存中)の請求書や、承認待ちの請求書など、 過去に発行した請求書もこちらから確認することが できます。
- 3 貴社の社員を電子請求システムに招待することができます。
- ④ 発行業務に関する主な設定・登録画面へのメニューを 配置しています。
- 6 作成・発行した請求書に対して、市からの差戻しや質問など 作業・対応しなければいけない業務と件数が表示されます。
- ・
   ・
   ・

   ・
   ・

   ・

   ・

   ・

   ・

   ・

   ・

   ・

   ・

   ・

   ・

   ・

   ・

   ・

   ・

   ・

   ・

   ・

   ・

   ・

   ・

   ・

   ・

   ・

   ・

   ・

   ・

   ・

   ・

   ・

   ・

   ・

   ・

   ・

   ・

   ・

   ・

   ・

   ・

   ・

   ・

   ・

   ・

   ・

   ・

   ・

   ・

   ・

   ・

   ・

   ・

   ・

   ・

   ・

   ・

   ・

   ・

   ・

   ・

   ・

   ・

   ・

   ・

   ・

   ・

   ・

   ・

   ・

   ・

   ・

   ・

   ・

   ・

   ・

   ・

   ・

   ・

   ・

   ・

   ・

   ・

   ・
- (1) 貴社の発行先を電子請求システムに招待することができます。 ※東久留米市との取引においては使用しません。

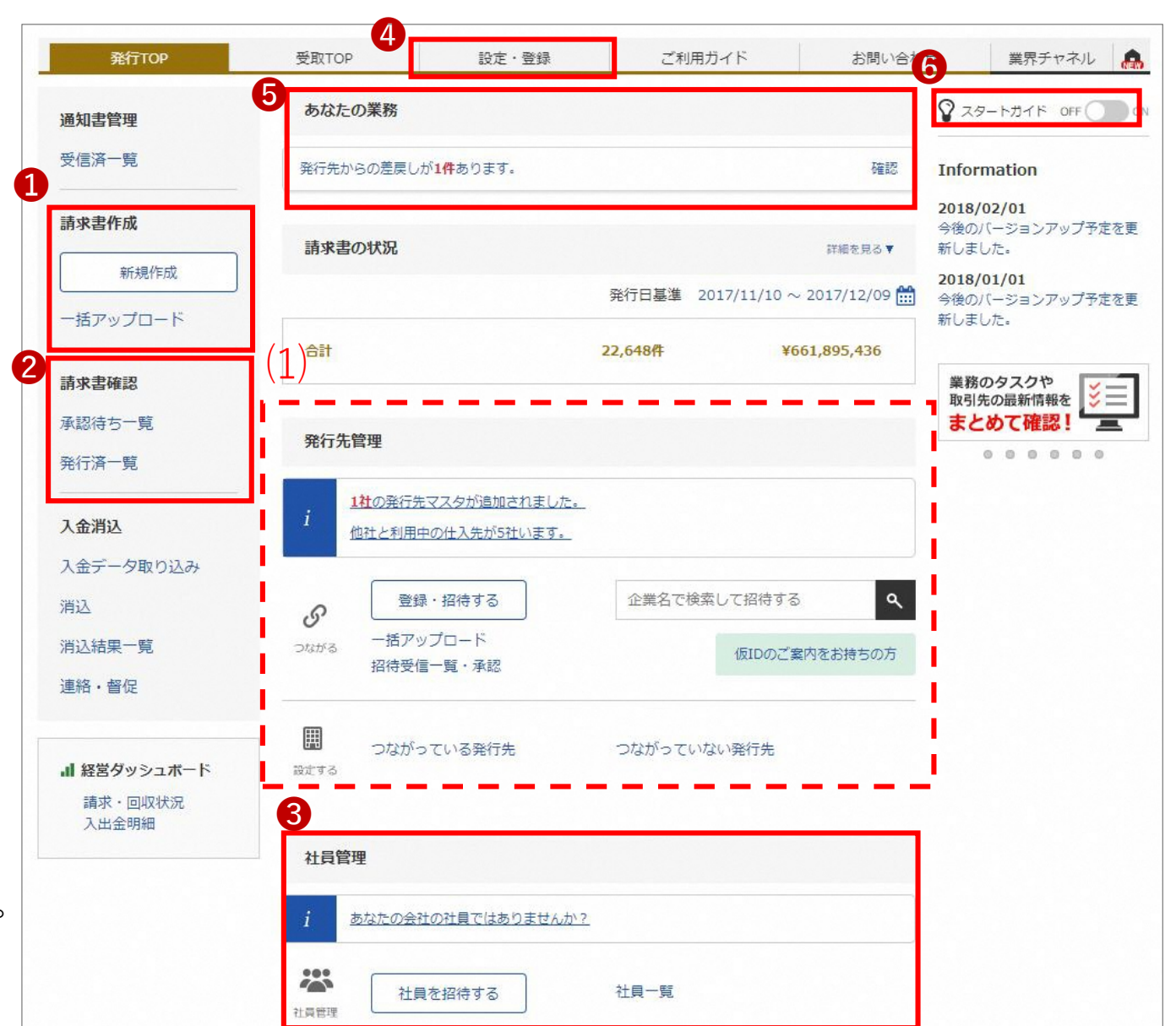

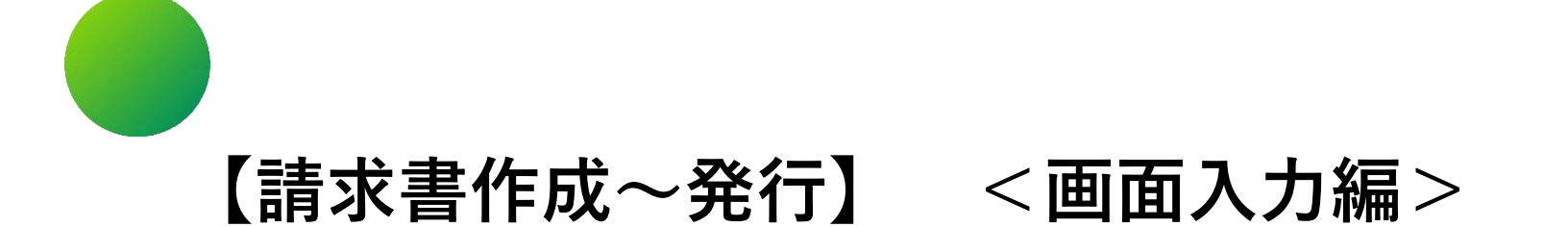

- 1 < 請求書 おもて > 作成
- 2 < 請求書 明細 > 作成
- 3 <請求書の画面イメージ>

■ 1 < 請求書 おもて > 作成

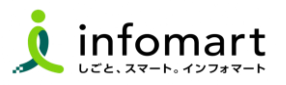

#### おもて情報の作成

#### 画面から請求書を作成して発行する方法です。

- 1 「発行TOP」をクリックします。
- 2 「新規作成」をクリックします。

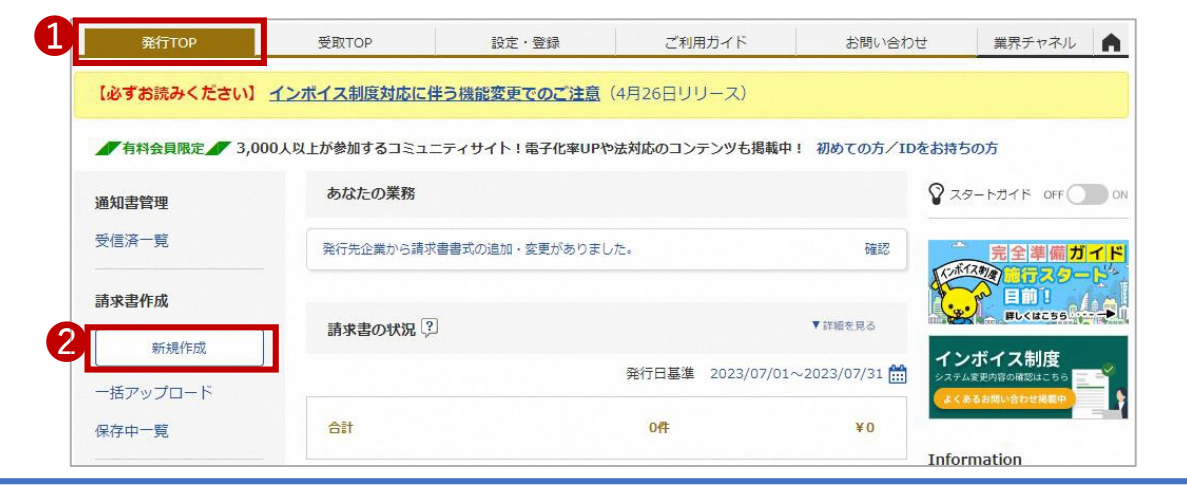

#### (1) 「**履歴から作成」とは**

過去に発行した請求書を基に、内容を複製して新たな請求書を作成。

(2) 「テンプレートから作成」とは

特定の取引先向けとして事前に設定したテンプレートを利用して、請求書を作成。

(3) 「一括アップロード作成」とは ※詳細はP20をご参照ください。

社内システムから出力したデータを、加工することなくアップロードで作成。

③ 「新規に作成」が選択されている画面です。

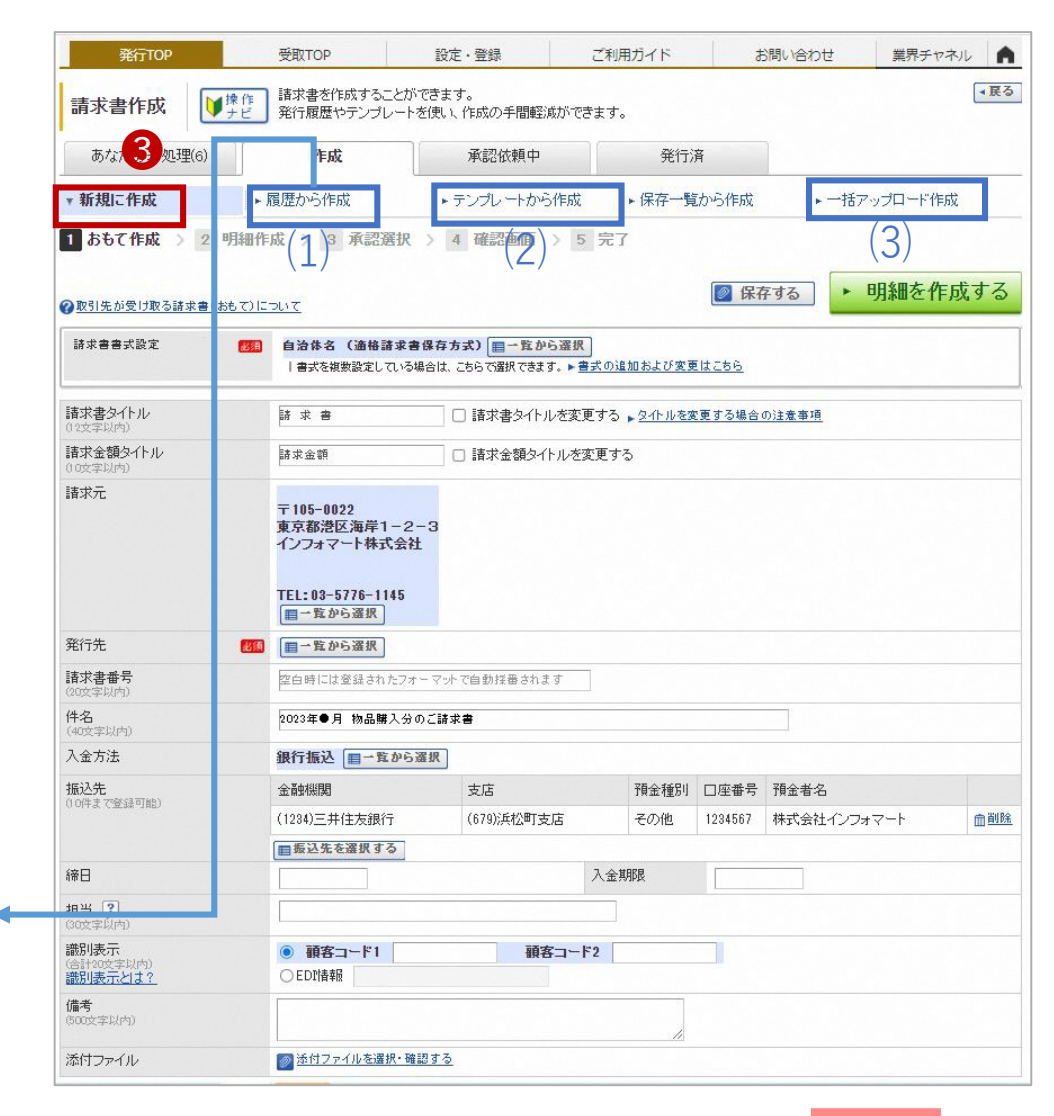

■ 1 < 請求書 おもて > 作成

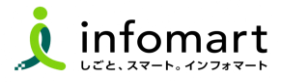

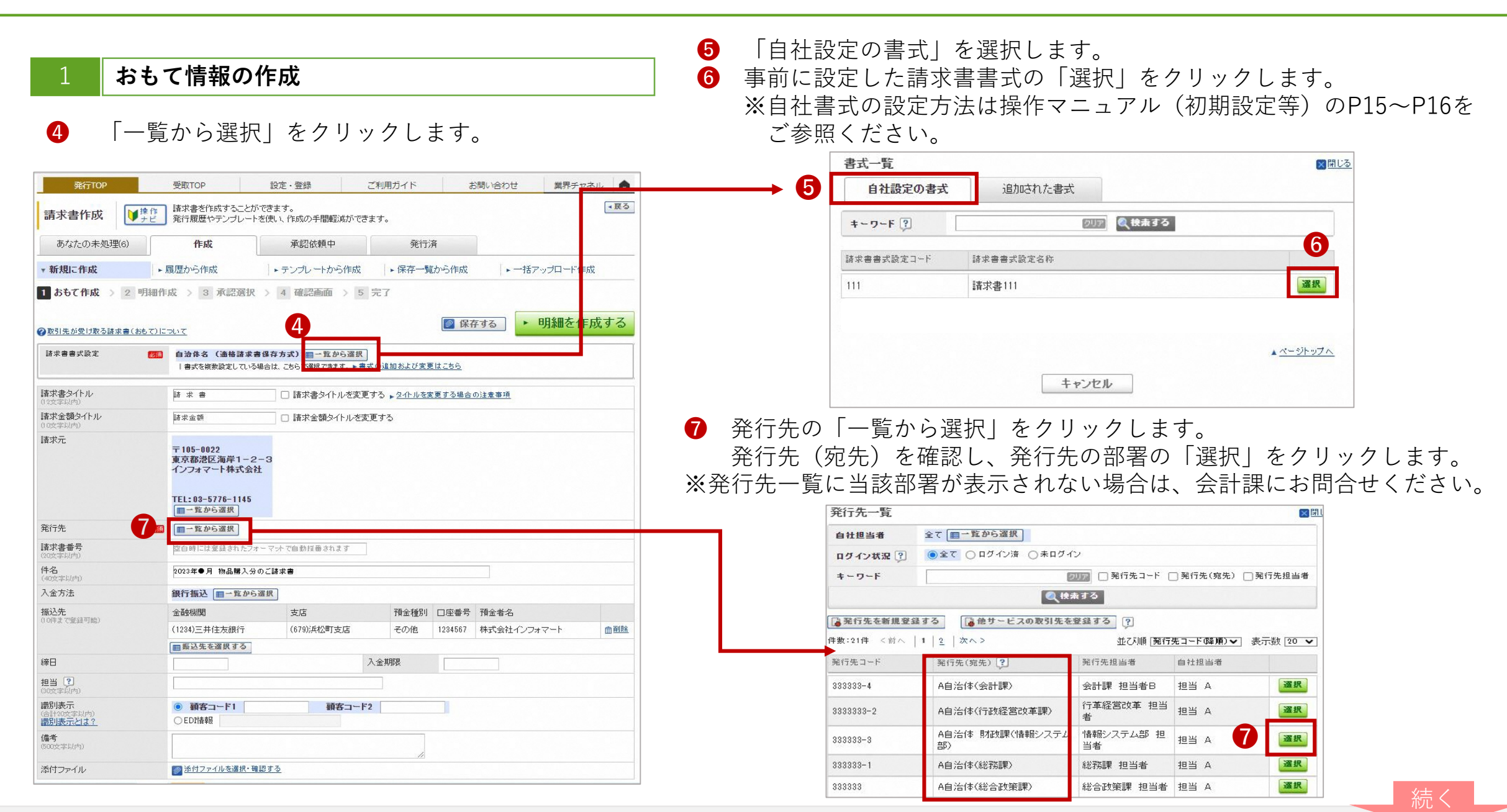

■ 1 < 請求書 おもて > 作成

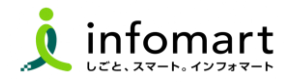

#### おもて情報の作成

#### 前頁に続いて、請求書情報の入力をします。

- 8 「件名」を入力します。
- ① 「入金方法」を選択します。
- 「振込先」を選択します。
- ※振込先の設定方法は、操作マニュアル(初期設定等)の
  - P13~P16をご確認ください。

#### ※市に登録されていない口座が設定されている場合、振込先について

<u>市からお問い合わせする場合があります。</u>

※振込先が空白の場合は、市に登録されている口座への振込とします。

1 「明細を作成する」をクリックして、明細画面を表示します。

※請求書<u>以外の</u>ファイルを添付する事が出来ます。

| あなたの未処理(6)                                           | 作成                                                                 | 承認依頼中                                                                  | 発行済                    |                     |       |
|------------------------------------------------------|--------------------------------------------------------------------|------------------------------------------------------------------------|------------------------|---------------------|-------|
| ▼ 新規に作成                                              | ▶履歴から作成                                                            | ▶ テンプレートから作成                                                           | ・保存一覧から作成              | ▶ <b>一</b> 括アップロ・   | 一片作成  |
| 1     あもて作成 > 2 明       2     取引先が受け取る読求書(おき)        | 細作成 > 3 承認選切                                                       | R 〉 4 確認画面 〉 5 完                                                       | 7                      | 11<br>存する <b>り細</b> | を作成する |
| 請求書書式設定                                              |                                                                    | すーマット)消費税総額単位 目一覧。<br>る場合は、こちらで選択できます。▶ <u>書式の</u><br>ている既定の書式に変更しました。 | ゆら選択」<br>追加および変更はこちら   |                     |       |
| 諸求書タイトル<br>(12文字以内)                                  | 請求書                                                                | □ 請求書タイトルを変更する                                                         | 5 ▶ <u>タイトルを変更する場合</u> | 合の注意事項              |       |
| 請求金額タイトル<br>(10文字以内)                                 | 請求金額                                                               | □ 請求金額タイトルを変更                                                          | する                     |                     |       |
| 請求元                                                  | 〒105-0022<br>東京都港区海岸1<br>インフォマート株式会<br>TEL:03-5776-1145<br>国一覧から選択 | 2-3<br>社                                                               |                        |                     |       |
| 発行先                                                  | <ul> <li>3333333 A自治体(総<br/>発行先から登録され)</li> </ul>                  | 総合政策課)総合政策課 担当者<br>ている既定の書式に変更しました。                                    | ■一覧から選択                |                     |       |
| <b>請求書番号</b><br>(20文字以内)                             | 空白時には登録されたフ                                                        | マットで自動採番されます                                                           |                        |                     |       |
| <b>件名</b><br>(40文字以内)                                | 8                                                                  |                                                                        |                        |                     |       |
| 入金方法                                                 | 9 B行振込 圖一覧か                                                        | ら選択                                                                    |                        |                     |       |
| 振込先                                                  | 金融機関                                                               | 支店                                                                     | 預金種別 口座番号              | 予 預金者名              |       |
| V TITON CARDON SPEC                                  | 0001)三井住友銀行                                                        | (001)浜松町支店                                                             | 普通預金 1234567           | 三井住友銀行              | 面削    |
| (# 7                                                 | 目振込先を選択する                                                          | 1                                                                      |                        |                     |       |
| 和市コ<br>担当 <b>?</b> )<br>(30 かまだみ)                    |                                                                    | X3                                                                     |                        |                     |       |
| 識<br><b>川表示</b><br>(合 †20文字以内)<br>識<br><u>川表示とは?</u> | <ul> <li>顧客コード1</li> <li>EDI情報</li> </ul>                          | 顧客コード2                                                                 |                        |                     |       |
| 備<br>(50 文字以内)                                       |                                                                    |                                                                        | 1                      |                     |       |
|                                                      |                                                                    |                                                                        |                        |                     |       |

■ 2 < 請求書 明細 > 作成

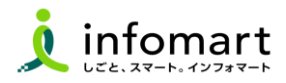

#### 2 明細情報の作成

前頁に続いて明細を作成します。

「明細」を入力 ※明細を2行作成したサンプル画面です。
 以下の必要事項をご入力ください。

【請求明細】明細日付/明細項目(商品名)/単価/数量など

#### <u>※明細日付と金額は必須項目です。</u>

#### <u>※明細日付は、実際の納品日をご入力ください。</u>

- (1) 「税区分」明細単位で消費税計算する場合に利用します。
- (2) 明細を入力すると「今回請求金額」が自動計算されます。

2 「明細を追加する」をクリックして、明細行を追加する事もできます。

#### 【消費税計算について】

電子請求書で対応可能な消費税計算方法は、以下の通りです。

- 【課税単位】 請求総額/明細単位
- 【課税区分】 課税、非課税、免税、不課税
- 【税率】 0,5,8,10

| 発行T                                | OP                                      | 受取TOP                                                                                                    | 設定·登録                              |         | ご利用ガイド            | お問い合わせ       | 業界チャネル    |
|------------------------------------|-----------------------------------------|----------------------------------------------------------------------------------------------------|------------------------------------|---------|-------------------|--------------|-----------|
| 請求書作品                              | 成 ● ● ● ● ● ● ● ● ● ● ● ● ● ● ● ● ● ● ● | <ul> <li>諸求書を作成するこ<br/>作成した請求書は多</li> <li>作成した請求書は多</li> <li>1</li> <li>1</li> <li>1</li> <li>1</li> <li>3</li> <li>承認過</li> </ul> | とができます。<br>約予承認依頼を行い、<br>観択 🤉 4 確認 | 承認後に発行  | 示が実行されます。<br>5 完了 |              |           |
| 取引先が受け                             | (明細)                                    | 27017                                                                                                    |                                    |         |                   |              |           |
| 発行先コード                             | 333333                                  | 発行先 A自治体                                                                                                    | 総合政策課担当課                           | -(総合政策副 | 累) 総合政策課 担当       | 5            |           |
| 肖費税計算                              | 課利                                      | 紀単位:請求総額 🕄                                                                                                    |                                    | 小数点     | 认下処理              | 切捨て          |           |
| <b>おもて情報を</b><br>数:2件 <前∧          | <b>J正する</b><br>、   1   次へ>              |                                                                                                    |                                    |         |                   |              | 表示数 [100  |
| 🔒 明細を追加                            | する                                      |                                                                                                    |                                    |         | 合計対象外にする          | 合計対報外を解除する   | 明細行を削除す   |
| 月細日 付                              | 商品コード                                   | 単価                                                                                                    | 数重                                 | 単位      | 金額                | 消费税额 請求金額    |           |
| 月細番号                               | 明細項目                                    | 部門コード                                                                                                    | 部門名                                |         | 備考                |              |           |
| 范区分: 課税                            | ▼ 税率: [1                                | 0% ✔ [ 軽減税率                                                                                                    |                                    |         |                   |              |           |
| 023/10/09                          | 商品コード                                   |                                                                                                    | 1000 1                             | 0 個     | 10000             | -            | -         |
| 明細番号                               | 物品A                                     | 部門コー                                                                                                    | : 部門名                              |         | 備考                | U            |           |
| 范区分: 課税                            | ▼ 税率: 1                                 | 0% ✔ [ 軽減税率                                                                                                    |                                    |         |                   |              |           |
| 2023/10/09                         | 商品コード                                   |                                                                                                    | 180 10                             | 0 18    | 18000             | - 6          | -         |
| 明細番号                               | 物品B                                     |                                                                                                    |                                    |         | 備考                | 2            |           |
| ▶明細を追加す<br>数:2件 <前∧<br><b>清求金額</b> | 30<br>30                                | .800                                                                                                    |                                    |         |                   |              |           |
| 前回請求金額                             | 入金額                                     | 調整金魯                                                                                                    | 領操越                                | 金額      | 今回請求金額(利          | (抜) 今回消費税額 🐻 | 今回請求金額(税) |
|                                    |                                         |                                                                                                    |                                    | (2      | 28                | 2800         | 308       |
| 0%对象(税抜)                           |                                         |                                                                                                    | 28000 消費税額                         |         | 280               | 10 請求金額(税込)  | 308       |
| %对象(軽減税                            | 率 税抜)                                   |                                                                                                    | 消費税額                               |         |                   | 請求金額(税込)     |           |
| W++6 /4×++1                        |                                         |                                                                                                    | 消費税額                               |         |                   | 請求金額(税込)     |           |
| 加州家(优加人                            |                                         |                                                                                                    |                                    |         |                   |              |           |

(1)

■ 2 <請求書 明細>作成

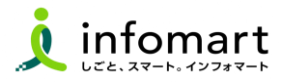

#### 明細情報の作成

- **③** 「発行開始日時」を設定して「発行予約へ」をクリックします。
- **④** 発行開始日時を確認して「発行予約する」をクリックします。

| 4 発行開始日時 2023/07/22 17:10  ▶ 発行予約する                |
|----------------------------------------------------|
|                                                    |
| 【発行開始日時を設定する際の注意点】                                 |
| <ul><li>(1)「開庁日(土日祝年末年始を除く平日8:30~17:15)」</li></ul> |
| を設定してください。                                         |
|                                                    |
| (2) 請水書の充行後は、削除か出米ないたの巾に左戻依頼を                      |
| お願いします。但し、市が「未開封」の場合は削除が可能です。                      |
| ※発行した請求書を削除する手順はP15~P16をご確認ください。                   |
|                                                    |
|                                                    |

| 発行                                 | ТОР                        | 受取TOP                     | 設定·登録               |        | ご利用ガイド                    | お問い       | 合わせ    | 業界チャネル | 1       |
|------------------------------------|----------------------------|---------------------------|---------------------|--------|---------------------------|-----------|--------|--------|---------|
| 請求書作                               | 成 ● 帰行                     | 請求書を作成することな<br>作成した請求書は発行 | バできます。<br>承認依頼を行い、i | 承認後に発行 | 行が実行されます。                 |           |        |        |         |
| 1 557 ff.                          | 版 > 2 明細作                  | 版 > 3 承認進択                | > 4 確認通             |        | 5 元 /                     |           |        |        |         |
| 取引先が受け                             | 取る請求書(明細)につ                | <u>NT</u>                 |                     |        |                           |           |        |        |         |
| 発行先コード                             | 333333                     | 発行先 A自治体総合                | 合政策課担当課 -           | (総合政策  | 課)総合政策課担                  | 当         |        |        |         |
| 消費税計算                              | 課税単                        | 位:請求総額 🕄                  |                     | 小数     | 点以下処理                     | 切捨て       |        |        |         |
| <b>おもて情報を</b><br>数:2件 <前/          | <b>訂正する</b><br>へ   1   次へ> |                           |                     |        |                           |           |        | 表示数    | [ 100 - |
| ■明細を追加                             | する                         |                           |                     |        | 合計対象外にする                  | 5 合計対象外   | を解除する? | 明細行を削  | 除する     |
| 明細日付                               | 商品コード                      | 単価                        | 数重                  | 単位     | 金額                        | 消费税額      | 請求金額   |        | -2010   |
| 明細番号                               | 明細項目                       | 部門コード                     | 部門名                 |        | 備考                        |           |        |        | and     |
| 脱区分: 課税                            | . ✔ 税率: 10%                | ▼ □軽減税率                   |                     |        |                           |           |        |        |         |
| 2023/10/09                         | 商品コード                      | 100                       | 00 10               | 個      | 1000                      |           | -      | -      |         |
| 明細番号                               | 物品A                        | 部門コード                     | 部門名                 |        | 備考                        |           |        |        | 0       |
| 悦区分: 課税                            | ↓ 税率: 10%                  | ▼ ■軽減税率                   |                     |        |                           |           |        |        |         |
| 2023/10/09                         | 商品コード                      | 11                        | 30 100              | 個      | 1800                      |           | -      | -      |         |
| 明細番号                               | 物品B                        | 部門コード                     | 部門名                 |        | 備考                        |           |        |        | 0       |
| ∎明細を追加:<br>数:2件 <前/<br><b>請求金額</b> | する<br>ヘ   1   次へ><br>30,8  | 00                        |                     |        |                           |           |        |        |         |
| 前回請求金額                             | 入金額                        | 調整金額                      | 繰越金                 | 額      | 今回請求金額<br><mark>密想</mark> | (税抜) 今回消  | 費税額 💴  | 今回請求金額 | (税込     |
|                                    |                            |                           |                     |        |                           | 28000     | 2800   |        | 3080    |
| 10%対象(税抜)                          | )                          | 2:                        | 3000 消費税額           |        |                           | 2800 請求金額 | (税込)   |        | 30800   |
| 3%对象(軽減移                           | 范率 税抜)                     |                           | 消費税額                |        |                           | 請求金額      | (税込)   |        |         |
|                                    |                            |                           | 消費税額                |        |                           | 請求金額      | (税込)   |        |         |
| 8%对象(税抜)                           |                            |                           |                     |        |                           |           |        |        |         |

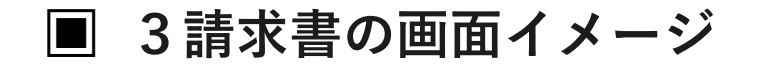

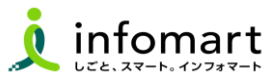

#### 請求書の画面イメージ

#### 【請求元代表者職・代表氏名】

会社概要に登録した情報が表示されます。

設定方法は、操作マニュアル(初期設定等) のP6またはP10~P12を ご確認ください。

【債権者情報】(債権者住所/法人名など)

電子請求書への代表者押印は任意です。

2 【請求書発行日】

前頁P10の手順で設定した発行予約日時が反映されます。

- ③ 【請求金額】 【件名】 【今回請求金額】 【支払方法】 【振込先】
   P8~P9で設定した情報が表示されます。
  - 2 請求書様式(明細情報)
- 4 【請求明細】

前頁P9の手順で入力した明細情報が表示されます。

※明細日付と金額は必須項目です。

※明細日付には実際の納品日が入力されているかご確認ください。

| ≪請求書 | 画面イメージ≫ |
|------|---------|
|      |         |

| おもて情報                                             | r P                    | 細情報                                                                                                    | 履歴·質                                                                                                    | 73                                                                                                    | 仕訳情!                                                                                                    | 報                                                                                                    |                                                                                                    |                                                                                                    |                                                                                                    |
|---------------------------------------------------|------------------------|----------------------------------------------------------------------------------------------------|----------------------------------------------------------------------------------------------------|----------------------------------------------------------------------------------------------------|----------------------------------------------------------------------------------------------------|----------------------------------------------------------------------------------------------------|----------------------------------------------------------------------------------------------------|----------------------------------------------------------------------------------------------------|----------------------------------------------------------------------------------------------------|
|                                                   |                        |                                                                                                    | 1                                                                                                    | 請求                                                                                                    | 書                                                                                                    |                                                                                                    |                                                                                                    |                                                                                                    | 2                                                                                                    |
| 請求先(発行先コ <sup>、</sup>                             | -F::333333)            | 請求                                                                                                    | 元(支払券                                                                                                    | ಕ⊐−⊦":333333)                                                                                                    |                                                                                                    |                                                                                                    | 請求書発行日                                                                                                    | 2023年1                                                                                                    | 9月28日(木)                                                                                                    |
| 〒105-0022<br>東京都港区海岸<br>1-2-3<br>TEL:03-5776-114€ | 1                      | 〒100<br>東京:<br>1 - :<br>TEL                                                                                                    | 5-0022<br>都港区海岸<br>2-3<br>:03-5776-1                                                                                                    | 145                                                                                                    |                                                                                                    | U                                                                                                    | 請求書番号<br>締日                                                                                                    | 0000000                                                                                                    | 302                                                                                                    |
| 東久留米市市                                            | i <mark>長(●●</mark> 詞  | <mark>₽)</mark> 125<br>什<br>登録                                                                                                    | 2yマート樹<br>こ表取約<br>潘号 Ⅰ                                                                                                    | <sup>K式会社</sup><br>筛役社長<br>201040104138                                                                                                    | 中島                                                                                                    | 健                                                                                                    | 支払期限                                                                                                    |                                                                                                    |                                                                                                    |
|                                                   | てを賜り、誠にありか<br><b>酒</b> | いとうございます。下記の道<br>3117                                                                                                    | 動ご請求日<br>78円                                                                                                    | 申し上げます。                                                                                                    |                                                                                                    |                                                                                                    |                                                                                                    |                                                                                                    |                                                                                                    |
| 件名: 2023年                                         | 具<br>■月 物品購            | U, I, I, I, I, I, I, I, I, I, I, I, I, I,                                                                                                    | 011                                                                                                    |                                                                                                    |                                                                                                    |                                                                                                    |                                                                                                    |                                                                                                    |                                                                                                    |
| * BtoBプラットフォー                                     | ーム 請求書では、              | 青求書送付者のID及び                                                                                                    | 履歴情報的                                                                                                    | 呆 <mark>管</mark> により、信頼                                                                                                    | 創性が担保さ                                                                                                    | きれています。                                                                                                    |                                                                                                    |                                                                                                    |                                                                                                    |
| 前回請求金額                                            | 入金額                    | 調整金額                                                                                                    |                                                                                                    | 繰越金額                                                                                                    | 今                                                                                                    | 回請求金額(税抜)                                                                                                    | 今回消費税額                                                                                                    | \$E                                                                                                    | 3請求金額(税込)                                                                                                    |
|                                                   |                        |                                                                                                    |                                                                                                    |                                                                                                    |                                                                                                    | 28,350                                                                                                    | 1                                                                                                    | 2,828                                                                                                    | 31,178                                                                                                    |
| 10%対象(税抜)<br>8%対象(軽減税率                            | 税抜)                    | 4                                                                                                    | 28,000 注削<br>350 注単                                                                                                    | 費税額<br>1費税額                                                                                                    |                                                                                                    | 2,800<br>28                                                                                                    | 請求金額(税込)<br>請求金額(税込)                                                                                                    |                                                                                                    | 30,800<br>378                                                                                                    |
| 支払方法<br>振込先<br>偏考<br>情報 <b>明</b> 編                | 銀行振込<br>(0001)三井住      | 友銀行 (001 )浜松町支爪<br>属歴・質問                                                                                                    | 5 普通預分                                                                                                    | È 1234567 ই개                                                                                                    | スミトモキ`シコウ                                                                                                    |                                                                                                    |                                                                                                    |                                                                                                    |                                                                                                    |
|                                                   |                        |                                                                                                    |                                                                                                    |                                                                                                    |                                                                                                    |                                                                                                    |                                                                                                    |                                                                                                    |                                                                                                    |
| 明細項目                                              |                        | 単価                                                                                                    | 数重                                                                                                    |                                                                                                    | 単位                                                                                                    | 金額                                                                                                    | 消费税額                                                                                                    | 17                                                                                                    | F求金額                                                                                                    |
| *加口 A                                             |                        | 1,000                                                                                                    | ,                                                                                                    | 10                                                                                                    | íð                                                                                                    | 1 (課税                                                                                                    | 0,000                                                                                                    |                                                                                                    |                                                                                                    |
|                                                   |                        |                                                                                                    |                                                                                                    |                                                                                                    |                                                                                                    |                                                                                                    |                                                                                                    |                                                                                                    |                                                                                                    |
| 物品B                                               |                        | 500                                                                                                    |                                                                                                    | 10                                                                                                    | ſð                                                                                                    | (課税                                                                                                    | 5,000<br>10%)                                                                                                    |                                                                                                    |                                                                                                    |
|                                                   | おもて情報                  | おもて情報     明     明     福水先 (英行先コード:33333)     〒105-0022     東方都経区海岸     1-2-3     TEL:00-5776-1146      東久留米市 市長 (●●部     ア来は格別のある1立でを揚り、誠にありか     請求金額     作名: 2023年●月 物品購     作名: 2023年●月 物品購     作名: 2023年●月 物品購     作名: 2023年●月 物品購     加回請求金額     八公司衆(税法)     的が対象(税法)     的が対象(税法)     のが対象(税法)     成が対象(税法)     成が対象(税法)     成が対象(税法)     成が対象(税法)     成が対象(税法)     成が対象(税法)     成が対象(税法)     成が対象(税法)     成が対象(税法)     成がす象(税法)     成がす象(税法)     成がす象(税法)     成がす象(税法)     成がす象(税法)     成がす象(税法)     成がす象(税法)     市田     田田 | あもて情報     明細情報       請求先(策行先コード:33333)     請求方       〒165-0022     東京請求起区満岸       1-2-3     丁EL:03-6776-1146       東久留米市 市長(●●課)     イン       平素は格別のあ引立てを揚り、飯にありかとうございます。下記のう     請求金額       3     平素は格別のあ引立てを揚り、飯にありかとうございます。下記のう       請求金額     31,17       (件名: 2023年●月物品購入分のご請求書       ※ BroBブラットフォーム請求書では、請求書送付者のID及び、       前回請求金額     人金額       10%対象(税扱)     三       反払方法     銀行振込       変払方法     銀行振込       「報報     明細晴日       単価     部門       明細項目     単価       第四     1,001 | あるて情報     明細情報     履歴・質問       請求先(発行先コード:33333)     〒16-0022       東方部地区:海岸     1-2-3       1-2-3     TEL:03-5776-1146       東久留米市 市長(●●課)     正:03-5776-11       ポンフォマート期     代表取糸       登録番号 正     23       平素は格別のあ引立てを賜り、劒にありかとうございます。下記の通りご請求書       *日の日ブラットフォーム請求書では、請求書送付者のID及び履歴情報       前回請求金額     人金額       前回請求金額     人金額       10%対象(税扱)     26,000 消       支払方法     銀行振込       「振考     10%対象(税扱)       現金     10%対象(税扱)       東山市     単価       東田     単価       期間項目     単価       単価     数量       期日     第門       りの日     第門 | おもて情報         明細情報         限歴:質問           請求先(預行先コード:33333)         前求元(支払先コード:33333)           〒105-0022         東京都港区(海岸<br>1-2-3           丁日:00-5776-1146         第末元(支払先コード:33333)           東京都老区(海岸<br>1-2-3         TEL:00-5776-1145           丁ンヨマート株式会社         代表取締役社長<br>登録番号           丁201040104138         平素は格別のあ引立てを思い、誠にありかとうございます。下記の通りご請求申し上げます。           予請求金額         31,178 円           作名: 2023年●月物品購入分のご請求書           * BooBブラットフォーム 請求書では、請求書送付者のIDD及び間歴情報保管により、信利           前回請求金額         人金額           前回請求金額         「編城金額           「旅村菜(税法)         28,000           宮城税率         税法           「焼う法         「回該売款金額           「加国請求金額         「編載金額           「「「報         「           「         「           「         「           「         「           「         「           「         「           「         「           「         「           「         「           「         「           「         「           「         「           「         「           」         「           」 | あもて情報         明細情報         限歴・質問         住状情報           請求名。(第15先コード:33333)         前床充。(第15先コード:33333)         前床充。(第15先コード:33333)         前床充。(第15先コード:33333)           第末部と区海岸         1-2-3         105-0022         東京都地区海岸         1-2-3         1105-0022           東京都地区海岸         1-2-3         1105-0576-1146         1-2-3         110:06-0776-1145         1-2-3         110:06-0776-1145         1-2-73         110:06-0776-1145         1-2-73         110:06-0776-1145         1-2-73         110:06-0776-1145         1-2-73         110:06-0776-1145         1-2-73         110:06-0776-1145         1-2-73         110:06-0776-0145         1-2-73         110:06-0776-0145         1-2-73         110:06-0776-0145         1-2-73         110:06-0776-0145         1-2-73         110:06-0776-0145         1-2-73         110:0716-0125         110:071-0125         110:071-0125         110:071-0125         110:071-0125         110:071-0125         110:071-0125         110:071-0125         110:071-0125         110:071-0125         110:071-0125         110:071-0125         110:071-0125         110:071-0125         110:071-0125         110:071-0125         110:071-0125         110:071-0125         110:071-0125         110:071-0125         110:071-0125         110:071-0125         110:071-0125         110:071-0125         110:071-0125         110:071-0125 <t< td=""><td>あもて情報         明細情報         風圧・質問         仕訳情報           請求丸書         請求丸書         請求丸書         請求丸書         請求丸書         第           「前ひの22<br/>第月前が起こ海岸<br/>12-2-3<br/>12-13<br/>12-13<br/>12-13<br/>12-13<br/>12-13<br/>12-13<br/>12-2-3<br/>12-13<br/>12-13<br/>12-2-3<br/>12-104570-1145         1         1         1         1         1           「前の名米市 市長(●●課)         「「おの名観」         「「おっつる」」         1         1         1         1         1         1         1         1         1         1         1         1         1         1         1         1         1         1         1         1         1         1         1         1         1         1         1         1         1         1         1         1         1         1         1         1         1         1         1         1         1         1         1         1         1         1         1         1         1         1         1         1         1         1         1         1         1         1         1         1         1         1         1         1         1         1         1         1         1         1         1         1         1         1         1         1         1<td>あもて 情報     明細情報     風田: 賀田     住 教情報       諸 求 書       「日本の二、「「「「「「」」」」」」」」」     「「「」」」」」」」       「日本の二、「「」」」」」」     「「」」」」」」       「日本の二、「」」」」」     「「」」」」」       「日本の二、「」」」」」     「「」」」」」       「日本の二、「」」」」」     「「」」」」」       「日本の二、「」」」」」     「「」」」」」       「日本の二、「」」」」」     「「」」」」」       「日本の二、「」」」」」     「「」」」」」       「日本の二、「」」」」」     「「」」」」       「日本の一、「」」」」」     「「」」」」       「日本の一、「」」」」     「「」」」」       「日本の一、「」」」」     「「」」」」       「日本の一、「」」」     「「」」」」       「日本の一、「」」」     「」」」       「日本の一、「」」」     「」」」       「日本の一、「」」」     「」」」       「日本の一、「」」」     「」」」       「日本の一、「」」」     「」」」       「日本の一、「」」     「」」」       「日本の一、「」」     「」」」       「日本の一、「」」     「」」」       「日本の一、「」」     「」」」       「日本の一、「」」     「」」       「日本の一、」     「」」       「日本の一     「」」       「日本の一     「」」       「日本の一     「」」       「日本の一     「」」       「日本の一     「」」       「日本の一     「」」       「日本の一     「」」       「日本の一     「」」」       「日本の一     「」」       「」」」」</td><td>あちて 惰物         明細情報         現益: 質問         住款情報           請 求 書         請 求 書           御茶先 (別行先コード:33333)         「前求書別行日 2023年<br/>万花が2021年<br/>万花が2021年<br/>万花が2021年<br/>万花が2021年<br/>万花が2021年<br/>万花が2021年<br/>万花が2021年<br/>万花が2021年<br/>万花が2021年<br/>万花が2021年<br/>万花が2021年<br/>万花が2021年<br/>万花が2021年<br/>万花が2021年<br/>万花が2021年<br/>万花が2021年<br/>万花が2021年<br/>万花が2021年<br/>万花が2021年<br/>万花が2021年<br/>万花が2021年<br/>万花が2021年<br/>万花が2021年<br/>日本         御田<br/>日<br/>2023年<br/>日<br/>710-0001041383         御田<br/>日<br/>2023年<br/>日<br/>2023年<br/>日<br/>512-53         御田<br/>日<br/>2023年<br/>日<br/>2023年<br/>日<br/>第二日<br/>日<br/>日<br/>日<br/>日<br/>日<br/>日<br/>日<br/>日<br/>日<br/>日<br/>日<br/>日<br/>日<br/>日<br/>日<br/>日<br/>日</td></td></t<> | あもて情報         明細情報         風圧・質問         仕訳情報           請求丸書         請求丸書         請求丸書         請求丸書         請求丸書         第           「前ひの22<br>第月前が起こ海岸<br>12-2-3<br>12-13<br>12-13<br>12-13<br>12-13<br>12-13<br>12-13<br>12-2-3<br>12-13<br>12-13<br>12-2-3<br>12-104570-1145         1         1         1         1         1           「前の名米市 市長(●●課)         「「おの名観」         「「おっつる」」         1         1         1         1         1         1         1         1         1         1         1         1         1         1         1         1         1         1         1         1         1         1         1         1         1         1         1         1         1         1         1         1         1         1         1         1         1         1         1         1         1         1         1         1         1         1         1         1         1         1         1         1         1         1         1         1         1         1         1         1         1         1         1         1         1         1         1         1         1         1         1         1         1         1         1         1         1 <td>あもて 情報     明細情報     風田: 賀田     住 教情報       諸 求 書       「日本の二、「「「「「「」」」」」」」」」     「「「」」」」」」」       「日本の二、「「」」」」」」     「「」」」」」」       「日本の二、「」」」」」     「「」」」」」       「日本の二、「」」」」」     「「」」」」」       「日本の二、「」」」」」     「「」」」」」       「日本の二、「」」」」」     「「」」」」」       「日本の二、「」」」」」     「「」」」」」       「日本の二、「」」」」」     「「」」」」」       「日本の二、「」」」」」     「「」」」」       「日本の一、「」」」」」     「「」」」」       「日本の一、「」」」」     「「」」」」       「日本の一、「」」」」     「「」」」」       「日本の一、「」」」     「「」」」」       「日本の一、「」」」     「」」」       「日本の一、「」」」     「」」」       「日本の一、「」」」     「」」」       「日本の一、「」」」     「」」」       「日本の一、「」」」     「」」」       「日本の一、「」」     「」」」       「日本の一、「」」     「」」」       「日本の一、「」」     「」」」       「日本の一、「」」     「」」」       「日本の一、「」」     「」」       「日本の一、」     「」」       「日本の一     「」」       「日本の一     「」」       「日本の一     「」」       「日本の一     「」」       「日本の一     「」」       「日本の一     「」」       「日本の一     「」」       「日本の一     「」」」       「日本の一     「」」       「」」」」</td> <td>あちて 惰物         明細情報         現益: 質問         住款情報           請 求 書         請 求 書           御茶先 (別行先コード:33333)         「前求書別行日 2023年<br/>万花が2021年<br/>万花が2021年<br/>万花が2021年<br/>万花が2021年<br/>万花が2021年<br/>万花が2021年<br/>万花が2021年<br/>万花が2021年<br/>万花が2021年<br/>万花が2021年<br/>万花が2021年<br/>万花が2021年<br/>万花が2021年<br/>万花が2021年<br/>万花が2021年<br/>万花が2021年<br/>万花が2021年<br/>万花が2021年<br/>万花が2021年<br/>万花が2021年<br/>万花が2021年<br/>万花が2021年<br/>万花が2021年<br/>日本         御田<br/>日<br/>2023年<br/>日<br/>710-0001041383         御田<br/>日<br/>2023年<br/>日<br/>2023年<br/>日<br/>512-53         御田<br/>日<br/>2023年<br/>日<br/>2023年<br/>日<br/>第二日<br/>日<br/>日<br/>日<br/>日<br/>日<br/>日<br/>日<br/>日<br/>日<br/>日<br/>日<br/>日<br/>日<br/>日<br/>日<br/>日<br/>日</td> | あもて 情報     明細情報     風田: 賀田     住 教情報       諸 求 書       「日本の二、「「「「「「」」」」」」」」」     「「「」」」」」」」       「日本の二、「「」」」」」」     「「」」」」」」       「日本の二、「」」」」」     「「」」」」」       「日本の二、「」」」」」     「「」」」」」       「日本の二、「」」」」」     「「」」」」」       「日本の二、「」」」」」     「「」」」」」       「日本の二、「」」」」」     「「」」」」」       「日本の二、「」」」」」     「「」」」」」       「日本の二、「」」」」」     「「」」」」       「日本の一、「」」」」」     「「」」」」       「日本の一、「」」」」     「「」」」」       「日本の一、「」」」」     「「」」」」       「日本の一、「」」」     「「」」」」       「日本の一、「」」」     「」」」       「日本の一、「」」」     「」」」       「日本の一、「」」」     「」」」       「日本の一、「」」」     「」」」       「日本の一、「」」」     「」」」       「日本の一、「」」     「」」」       「日本の一、「」」     「」」」       「日本の一、「」」     「」」」       「日本の一、「」」     「」」」       「日本の一、「」」     「」」       「日本の一、」     「」」       「日本の一     「」」       「日本の一     「」」       「日本の一     「」」       「日本の一     「」」       「日本の一     「」」       「日本の一     「」」       「日本の一     「」」       「日本の一     「」」」       「日本の一     「」」       「」」」」 | あちて 惰物         明細情報         現益: 質問         住款情報           請 求 書         請 求 書           御茶先 (別行先コード:33333)         「前求書別行日 2023年<br>万花が2021年<br>万花が2021年<br>万花が2021年<br>万花が2021年<br>万花が2021年<br>万花が2021年<br>万花が2021年<br>万花が2021年<br>万花が2021年<br>万花が2021年<br>万花が2021年<br>万花が2021年<br>万花が2021年<br>万花が2021年<br>万花が2021年<br>万花が2021年<br>万花が2021年<br>万花が2021年<br>万花が2021年<br>万花が2021年<br>万花が2021年<br>万花が2021年<br>万花が2021年<br>日本         御田<br>日<br>2023年<br>日<br>710-0001041383         御田<br>日<br>2023年<br>日<br>2023年<br>日<br>512-53         御田<br>日<br>2023年<br>日<br>2023年<br>日<br>第二日<br>日<br>日<br>日<br>日<br>日<br>日<br>日<br>日<br>日<br>日<br>日<br>日<br>日<br>日<br>日<br>日<br>日 |

4 明報

## 【請求書の検索・確認 / 発行取消・差戻依頼】

## 1 <発行予約の解除>

- 2<発行済み請求書の検索・確認>
- 3<発行済み請求書の取消・差戻依頼>

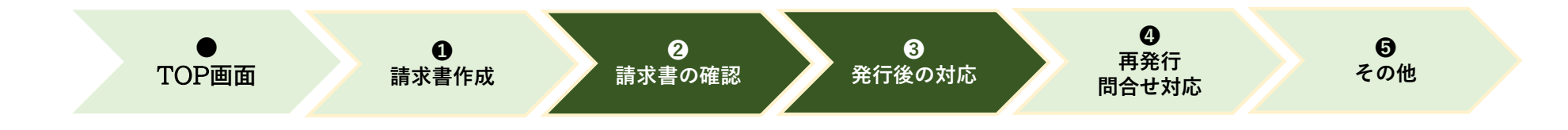

1<発行予約の解除>

1

2

8

請求書作成

保存中一覧

請求書確認

発行済一覧

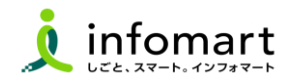

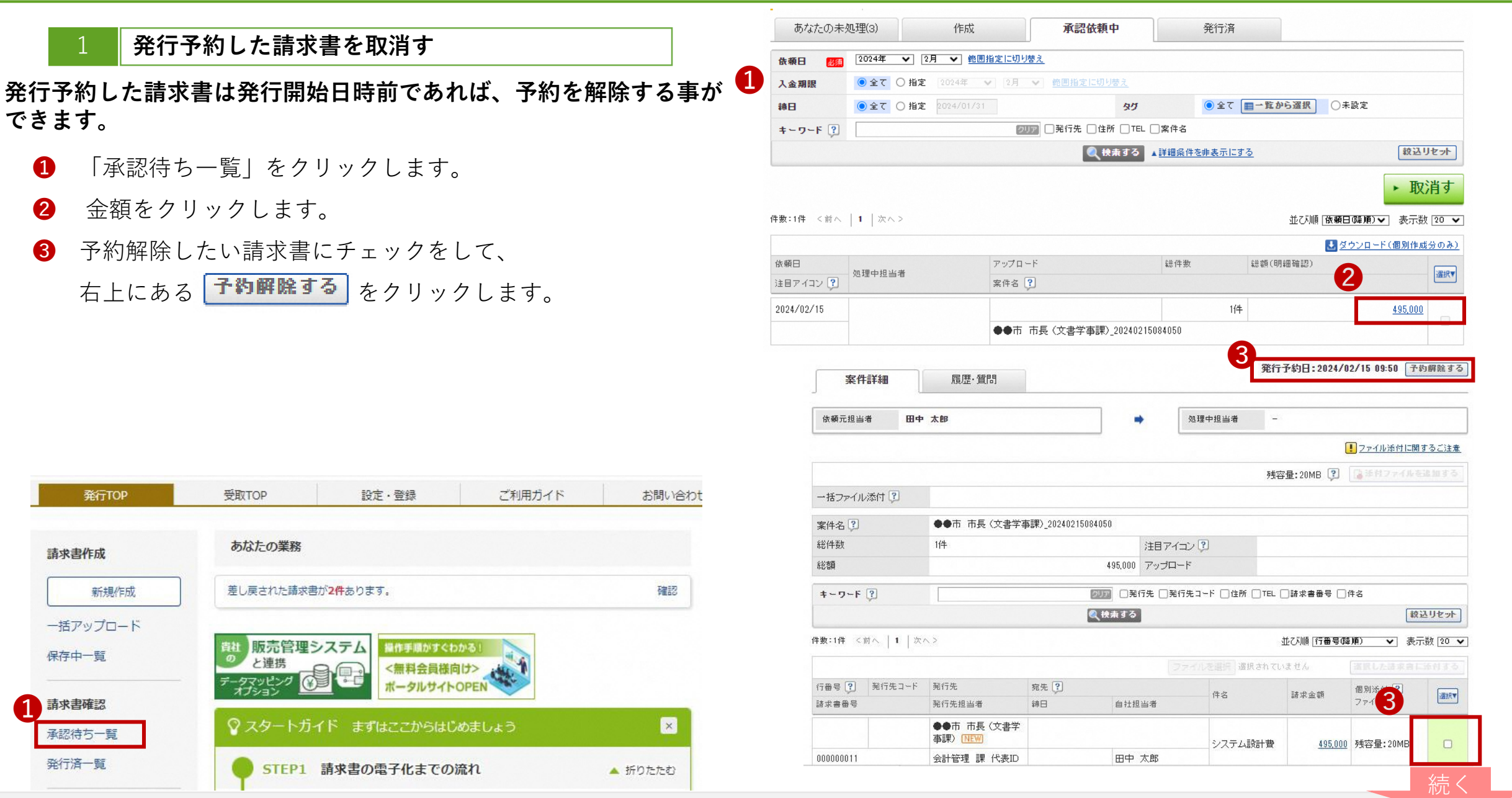

Strictly Confidential ©Infomart Corporation

■ 1 < 発行予約の解除 >

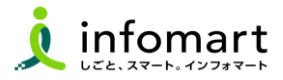

#### 発行予約した請求書を取消す

 ④ メッセージが表示されるため、「OK」をクリックします。
 ⑤ ④を実施後、該当する請求書をチェックして、 「発行予約へ」から再度発行予約が可能です。
 ※その後の作業はP10と同じ手順です。

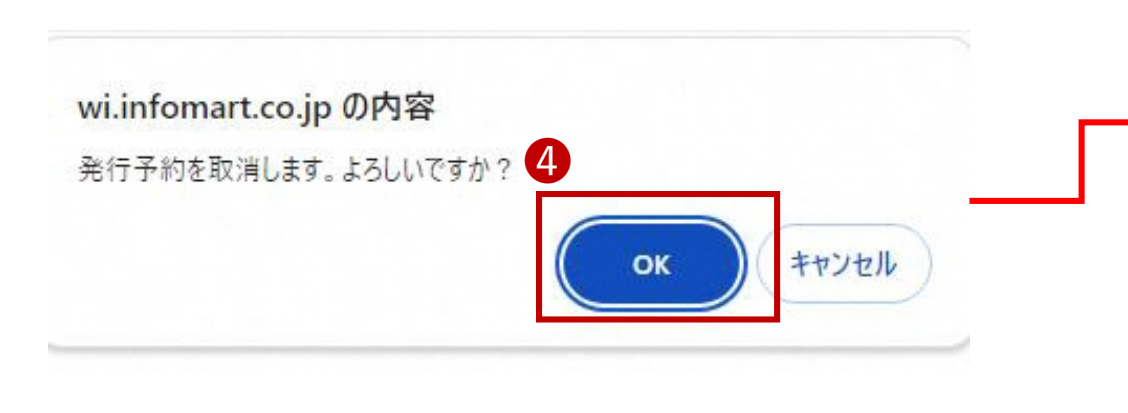

| 案件詳細           | 履歴·質問       |                 |            |               |                 |                    |         |
|----------------|-------------|-----------------|------------|---------------|-----------------|--------------------|---------|
|                |             |                 |            |               |                 |                    |         |
| 依赖元担当者 田中      | 太郎          |                 |            | 処理中担当者        | 田中太郎            |                    |         |
|                |             |                 |            |               |                 | ファイル添付に関い          | するご注    |
|                |             |                 |            |               | 残容量:20MB 🔋      | ▶☆付ファイルを           | 追加する    |
| →括ファイル添付 🔋     | ファイルを選択選択   | <b>されていません</b>  |            |               |                 |                    |         |
|                |             |                 |            |               |                 |                    |         |
| 案件名(3)         | ●●巾 巾長(又書字: | 事課)_20240215084 | 4050       |               |                 |                    |         |
| 総件数            | 1件          |                 | 注          | 目アイコン 🕄       |                 |                    |         |
| 総額             |             |                 | 495,000 73 | ップロード         |                 |                    |         |
| +-7-F ?        |             | 8               | リア □発行先    | □発行先コード □住所 [ |                 | 件名                 |         |
|                |             | 0               | 検索する       |               |                 | 較                  | シリセット   |
| <br>  <br>     | ~>          |                 |            |               | 並び順「行番号の        | 劉頂) ✔ 表示           |         |
|                |             |                 |            |               | +++ 71 ( = ++ / | (2010) + 20-0-0-1- | 10.04 1 |
| 行乗号 🧿 🛛 挙行失コード | 举行失         | <u>病失</u> 9     |            | ファイルを選択       | en cua en       | many in D          | sen a - |
|                |             | 3670 (          | Transa and | 件名            | 請求金額            | 個別添付 😭             | 違択      |

■ 2 < 発行済み請求書の検索・確認>

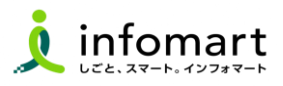

#### 発行済み請求書の検索・確認

過去の請求書を確認、また送付先の請求書開封状況も確認できます。

- 1 「発行済一覧」をクリックします。
- 2 請求書一覧画面より「発行日」の期間を指定します。
- 「検索する」をクリックします。
- **④** 発行先(市)の確認状況のステータスが確認できま

#### す。

- ●「未開封」発行先が請求書を確認していない状態
- 「開 封」発行先が請求書の内容を確認した状態

| RITTOP                        | 受取TOP                   | 設定・豊雄           | こ利用カイド                  | お問い合わせ           | 無形チャネル                                     |
|-------------------------------|-------------------------|-----------------|-------------------------|------------------|--------------------------------------------|
| 【必ずお読みください】                   | インボイス制度対応に              | 筆う機能変更でのご注意     | (4月26日リリース)             |                  |                                            |
| <b>《</b> 有料会目標定 <b>》</b> 3,00 | 0人以上が愛加するコミュ            | ニティサイト!電子化早UPや  | ※対応のコンテンツも掲             | 版中! 初めての方/IDを    | お持ちの方                                      |
| ē知書管理                         | あなたの業務                  |                 |                         |                  | 8 29-627F 0H                               |
| <b>新闻》</b>                    | 我行幸認该增分 <mark>2件</mark> | あります.           |                         | 802              | 来全部のガイ<br>(2 <sup>512</sup> )(11729-1      |
| <b>春水書作成</b>                  | 社内・発行先へ運動               | ■・督保が完了していない頃求書 | が <mark>1件</mark> あります。 | 812              |                                            |
| - 語アップロード                     | 請求書の状況                  |                 |                         | * MERRS          | インボイス制度                                    |
| 泉存中一覧                         |                         |                 | 発行日基道 2023/07/          | /01~2023/07/31 🛗 |                                            |
| 青求書確認                         | 611                     |                 | 2件                      | ¥990,000         | Information<br>0/19<br>/#5527ccmc++1 cc-s- |
| 和認得ち一覧<br>ロロズ - 第             | 0x124-0030              |                 |                         | 1                | マットフォーム環境のクラウド修<br>こついて                    |
| E17.M                         | <b>#11</b> 21日月         |                 |                         |                  |                                            |

|                                                                                                    | JIOF                                                    | 受取TOP                                                                                                    | 設定                                                                                                    | E·登録                                           | ご利用ガ-                                                                                                    | ٢K                                                        | お問い合わせ                                                                                          | 業界チャネ                                                                                                    | 11                                         |
|----------------------------------------------------------------------------------------------------|---------------------------------------------------------|----------------------------------------------------------------------------------------------------|----------------------------------------------------------------------------------------------------|------------------------------------------------|----------------------------------------------------------------------------------------------------|-----------------------------------------------------------|-------------------------------------------------------------------------------------------------|----------------------------------------------------------------------------------------------------|--------------------------------------------|
| 請求書-                                                                                                    | 一覧 発                                                    | 行先に発行した請求書を執<br>行先がその請求書を確認                                                                                                    | 『索・閲覧できます<br>、たかどうかを見る                                                                                         | 。<br>ことができます。                                  |                                                                                                    |                                                           |                                                                                                 |                                                                                                    | - <u>F</u>                                 |
| あなたの                                                                                                    | の未処理(2)                                                 | 作成                                                                                                    |                                                                                                    | 承認依頼中                                          |                                                                                                    | 発行済                                                       |                                                                                                 |                                                                                                    |                                            |
| 発行日                                                                                                    | 必須                                                      | 2023/07/01 ~ 2023/                                                                                                    | 07/19 <u>年月指定</u>                                                                                              | 自己切り替え                                         | 2                                                                                                    |                                                           |                                                                                                 |                                                                                                    |                                            |
| 入金期限                                                                                                    |                                                         | ● 全て ○ 指定 2023                                                                                                    | 年 🖌 7月                                                                                                    | ▼ 範囲指定に                                        | 切り替え                                                                                                    |                                                           |                                                                                                 |                                                                                                    |                                            |
| 発行先                                                                                                    |                                                         | 全て  「一覧から選択」                                                                                                    |                                                                                                    |                                                | 締日                                                                                                    | ● 全て(                                                     | )指定 2028/06/80                                                                                  |                                                                                                    |                                            |
| 発行先処理                                                                                                    | 状況 ?                                                    | ●全て ○未開封 ○開                                                                                                    | 封 ○承認中 ○                                                                                                    | )承認済                                           | 自社担当者                                                                                                    | 全て国一                                                      | 覧から選択                                                                                           |                                                                                                    |                                            |
| 保存方式                                                                                                    |                                                         | ●全て ○適格請求書等份                                                                                                    | 蔣方式 ○フリー:                                                                                                    | フォーマット 🔉                                       | ○区分記載請求書等                                                                                                    | 等保存方式 〇諸部                                                 | 求書等保存方式                                                                                         |                                                                                                    |                                            |
| 抽出種別                                                                                                    |                                                         | □再発行 □新規 □差戻                                                                                                    | 」依頼 □差戻し [                                                                                                    | ]差戻∪削除 []                                      | FAXエラー □質問題                                                                                                    | 歴あり □未催促!                                                 | ] 発行済削除                                                                                         |                                                                                                    |                                            |
| タグ                                                                                                    |                                                         | ● 全て ■一覧から選択                                                                                                    | ● ○未設定                                                                                                    |                                                |                                                                                                    |                                                           |                                                                                                 |                                                                                                    |                                            |
| 請求金額                                                                                                    |                                                         | ~                                                                                                    |                                                                                                    |                                                |                                                                                                    |                                                           |                                                                                                 |                                                                                                    |                                            |
| キーワード                                                                                                    | ?                                                       |                                                                                                    |                                                                                                    | E                                              | 7,17                                                                                                    |                                                           |                                                                                                 |                                                                                                    |                                            |
|                                                                                                    |                                                         | □ 発行先 □ 発行先コー                                                                                                    | ド 🗌 住所 🗌 T                                                                                                    | EL 🗌 案件名                                       | □ 諸求書番号 □                                                                                                    | 発行先担当者 [                                                  | 〕件名                                                                                             |                                                                                                    |                                            |
|                                                                                                    |                                                         |                                                                                                    |                                                                                                    |                                                | and the second second s                                                                                                    |                                                           |                                                                                                 |                                                                                                    |                                            |
|                                                                                                    |                                                         |                                                                                                    |                                                                                                    |                                                | する <mark>▲</mark> 詳細条件3                                                                                                    | を非表示にする                                                   |                                                                                                 | 統定                                                                                                    | シリセッ                                       |
|                                                                                                    |                                                         |                                                                                                    |                                                                                                    |                                                | する                                                                                                    | <u> 参非表示にする</u>                                           |                                                                                                 | <i>較</i> 过                                                                                                    | とリセッ<br>催促す                                |
| <b>・・・</b> クリック                                                                                                    | ッすると同じ発行                                                | 行先、請求書番号の請求書                                                                                                    | 記線り込んで表示                                                                                                    | <b>3 へ</b> 検索<br>えます。                          | する <mark>▲詳細条件</mark> ?                                                                                                    | <u>を非表示にする</u>                                            |                                                                                                 | <i>較</i> 辺                                                                                                    | 込リセッ<br>催促す                                |
| <ol> <li>…クリック</li> <li>数:2件 &lt;1</li> </ol>                                                                                                    | vすると同じ発 <sup>4</sup><br>前へ、 <b>  1</b>   )              | 行先、請求書 <del>番号</del> の請求書<br>次へ >                                                                                              | 計に絞り込んで表示                                                                                                    | <b>3 (Q té</b> ≴                               | する ▲ 詳細条件3                                                                                                    | <u>を非表示にする</u>                                            | 並び順「発行日(陶                                                                                       | 〔絞〕<br>【<br>【<br>【<br>】                                                                                                    | <u>入りセッ</u><br>催促す<br>(数 10                |
| <mark>] …</mark> クリック<br>数:2件 〈i                                                                                                    | ッすると同じ発 <sup>4</sup><br>前へ、 [ 1   )                     | 行先、請求書番号の請求書<br>太へ 〉                                                                                                    | 計に絞り込んで表示                                                                                                    | 3 (《始末<br>記ます。                                 |                                                                                                    | <u>を非表示にする</u><br>、 ? <b>!</b> ダウ                         | 並び順 (発行日(係)                                                                                     | (級辺<br> 【<br> <br> <br> <br>  ●<br>  ●<br>  ●<br>  ●<br>  ●<br>  ●<br>  ダウン/                                                                                                    | <u>入りセッ</u> 催促す<br>能な「10<br>ロード的           |
| <b>〕…</b> クリック<br>数:2件 く<br>i                                                                                                    | 7すると同じ発<br>前へ   1   ;<br>発行先コード                         | 行先、請求書番号の請求書<br>☆へ 〉<br>発行先                                                                                                    | れに絞り込んで表示<br>宛先 <b>?</b> 」                                                                                     | <b>3 ( ر ر ر ر ر ر</b> ر ر ر ر ر ر ر ر ر ر ر ر | (する)▲詳細条件3 ()、()、()、()、()、()、()、()、()、()、()、()、()、(                                                                                                    | <u>き非表示にする</u><br>2 ③ <b>し</b> ダウ                         | 並び順 (発行日(6<br>ンロード依頼(日レイアウ<br>諸求金額                                                              | (線辺<br>(1)<br>(1)<br>(1)<br>(1)<br>(1)<br>(1)<br>(1)<br>(1)<br>(1)<br>(1)                                                                                                    | <u>入りセッ</u><br>催促す<br>数 [10<br>ロードな        |
| ■ ・・・クリ-ック<br>-数:2件 〈 i<br>                                                                                                    | ?すると同じ発*<br>前へ   1   ;<br>発行先コード                        | 行先、請求書番号の請求書<br>太へ ><br>発行先<br>発行先担当者                                                                                          | 計に続り込んで表示<br>死先 <b>?</b><br>電話番号                                                                               | 3 (風被索<br>こします。<br>(副) ダ<br>締日                 | (する) ▲詳細条件3 ()、ロード依頼一覧へ ()、ロード依頼一覧へ ()、日本 ()、日本                                                                                                    | <u> 支非表示にする</u><br>、 (?) し <u>タウ</u><br>入金期限              | 並び順 (発行日(間<br>ンロード依頼(旧レイアウ<br>請求金額<br>自社担当者                                                     | <ul> <li>(線)</li> <li>(4)</li> <li>(4)</li> <li>(4)</li> <li>(4)</li> <li>(4)</li> <li>(5)</li> <li>(5)</li> <li>(5)</li> <li>(6)</li> <li>(7)</li> <li>(7)</li> <li>(7)</li> <li>(8)</li> <li>(8)</li></ul> | Aリセッ<br>催促す<br>(数 10<br>ロード位<br>(選択        |
| <ul> <li>・・・クリック</li> <li>・・・クリック</li> <li>・・・・・・・・・・・・・・・・・・・・・・・・・・・・・・・・・・・・</li></ul>                                                                                                    | 7すると同じ発 <sup>4</sup><br>前へ   1   )<br>発行先コード<br>3333333 | 行先、請求書番号の請求書<br>(大へ)<br>発行先<br>発行先担当者<br>A自治体総合政策課担<br>当課 -                                                                    | 計に続け込んで表示<br>宛先 [?]<br>電話番号<br>総合政策課                                                                           | 3 (風検索<br>こします。<br>(副) ダ<br>(統日)               | (する)<br>▲ 詳細条件3<br>(<br>)<br>)<br>)<br>)<br>)<br>)<br>)<br>)<br>)<br>二<br>「依頼一覧/<br>(<br>)<br>)<br>二<br>)<br>二<br>「依頼一覧/<br>)<br>)<br>(<br>)<br>)<br>)<br>)<br>)<br>)<br>)<br>)<br>)<br>)<br>)<br>)<br>)                                                                                                    | <u> 支非表示にする</u><br>2 ② <b>し</b> ダウ<br>入金期限                | 並び順 (発行日(5)<br><u>ンロード依頼(旧レイアウ</u><br>諸求金額<br>自社担当者<br><u>495,000</u>                           | (線辺<br>(1)<br>(1)<br>(1)<br>(1)<br>(1)<br>(1)<br>(1)<br>(1)<br>(1)<br>(1)                                                                                                    | <u>入りセッ</u><br>催促す<br>改 [10<br>ロード位<br>選邦  |
| <ul> <li>・・・クリック</li> <li>・・・クリック</li> <li>・・・クリック</li> <li>・・・・・・・・・・・・・・・・・・・・・・・・・・・・・・・・・・・・</li></ul>                                                                                                    | マすると同じ発行<br>前へ   1   )<br>発行先コード<br>3333333             | <ul> <li>行先、請求書番号の請求書</li> <li>発行先</li> <li>発行先</li> <li>発行先担当者</li> <li>A自治体総合政策課担</li> <li>当課 -</li> <li>総合政策課 担当</li> </ul> | <ul> <li>記録リ込んで表示</li> <li>宛先?</li> <li>電話番号</li> <li>総合政策課</li> <li>03-5776-1146</li> </ul>                   | 3 <b>《</b> 校末<br>記ます。<br>(単)<br>(新日            |                                                                                                    | <u> 支非表示にする</u><br>(2) し <u>ダウ</u><br>入金期限<br>(4)         | 並び順 [発行日(第<br>ンロード依頼(日レイアウ<br>請求金額<br>自社担当者<br>495.000<br>担当 A                                  | (線辺<br>(1)<br>(1)<br>(1)<br>(1)<br>(1)<br>(1)<br>(1)<br>(1)<br>(1)<br>(1)                                                                                                    | <u>後</u> リセッ<br>催促す<br>効 [10<br>ロード位<br>選邦 |
| <ul> <li>・・・クリック</li> <li>・・・クリック</li> <li>・数: 2/4 &lt; 能</li> <li>         査求書番号         E         2000000157         E         E</li></ul> | rすると同じ発<br>前へ   1   )<br>発行先コード<br>3333333<br>3333333   | 行先、請求書番号の請求書<br>太へ>><br>発行先<br>発行先担当者<br>A自治体総合政策課担<br>当課 -<br>総合政策課 担当<br>A自治体総合政策課担<br>当課 -                                  | <ul> <li>記録リ込んで表示</li> <li>宛先 (?)</li> <li>電話番号</li> <li>総合政策課</li> <li>03-5776-1146</li> <li>総合政策課</li> </ul> | 3 (《校末<br>元ます。<br>(副) 5<br>(徐日                 | オコント・<br>(株名)<br>(株名)<br>(株A)<br>(株A)<br>(**)<br>(**) | <u> 支非表示にする</u><br>(子) 【 <u>●</u> <u>少</u> ウ<br>入金期限<br>そ | 並び順 (発行日()<br><u>シロード依頼()日レイアウ</u><br>請求金額<br>自社担当者<br><u>495.000</u><br>担当 A<br><u>495.000</u> | (叙述<br>(1<br>(編)) ▼ 表示<br>(注) ● ダウン<br>処理状況 (?)<br>(催促日時<br>未開封)<br>開封                                                                                                    |                                            |

■ 3 < 発行済み請求書の取消・差戻依頼 >

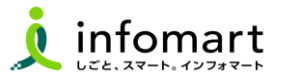

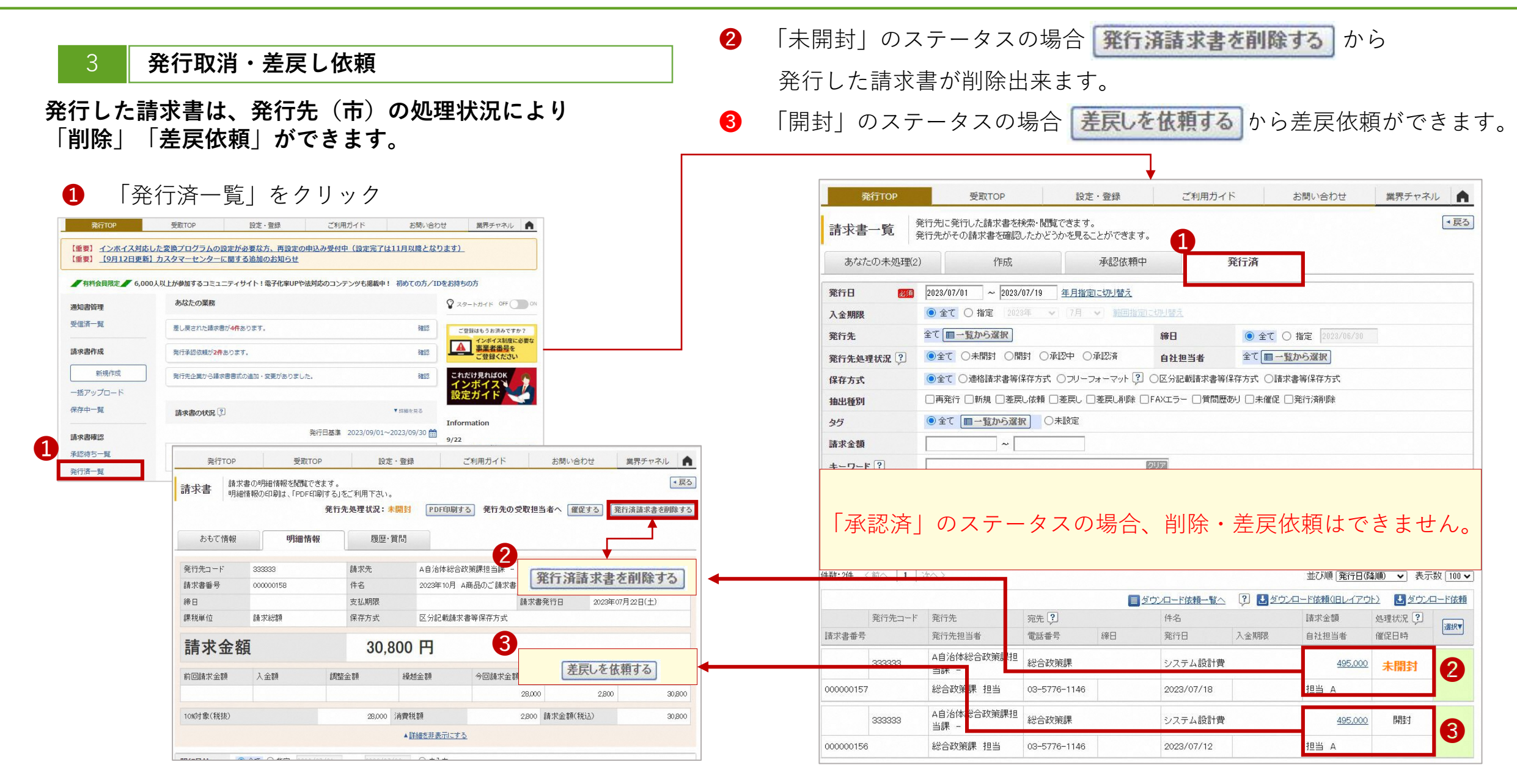

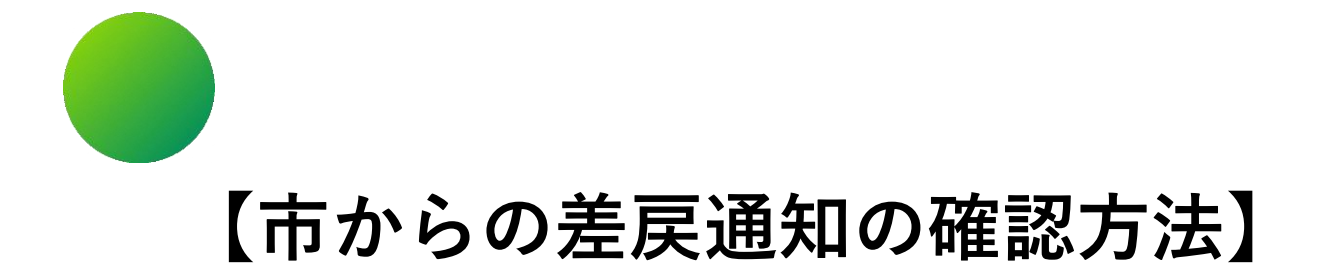

## 1 < 差戻された請求書の確認・再発行 >

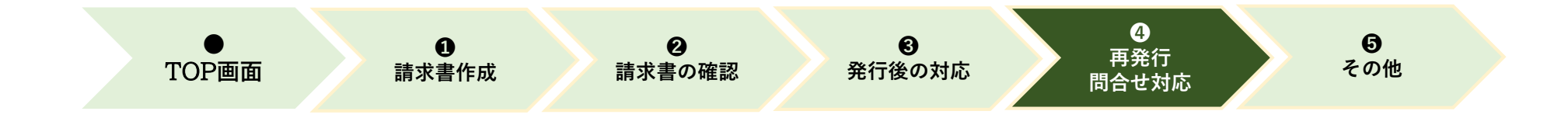

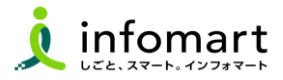

#### 差戻された請求書の確認と再発行

市から請求書の差戻があった場合、メール通知とあなたの業務に 差戻された請求書が届きます。

- 「差し戻された請求書が〇件あります。」をクリックします。 1
- 2 金額をクリックして請求書を確認します。

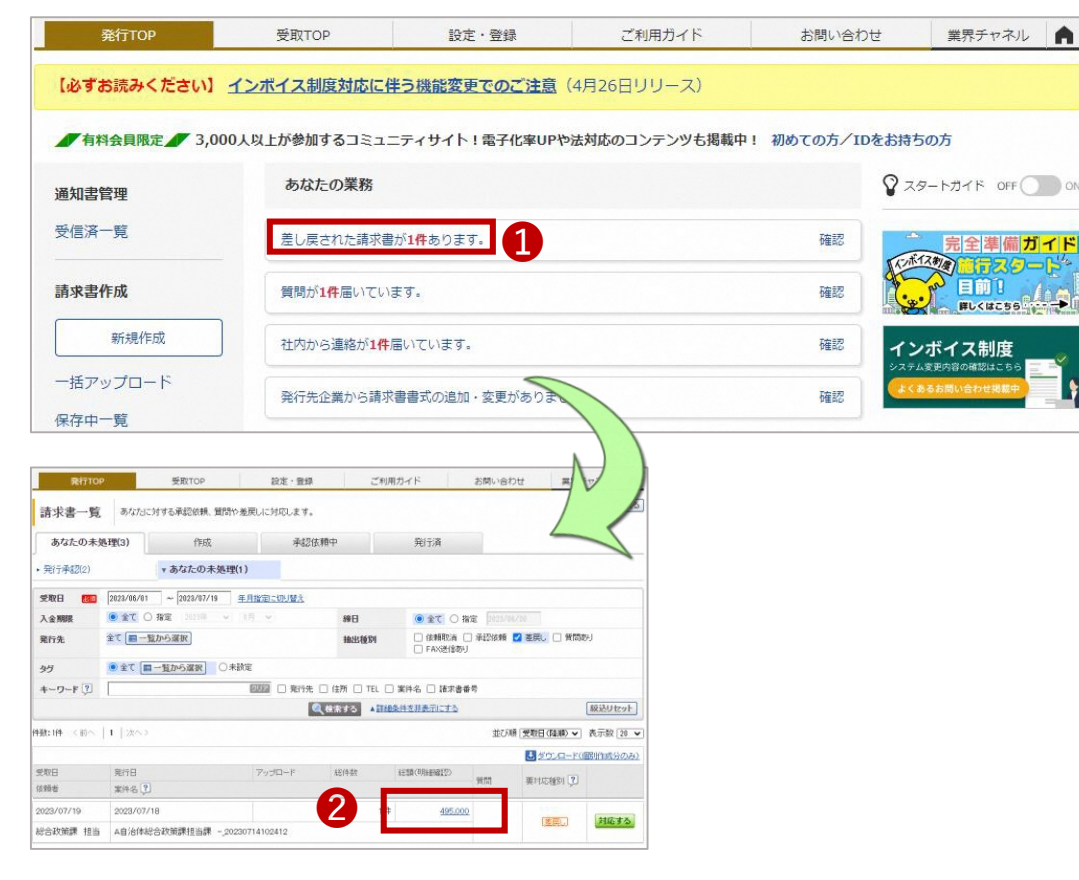

- 差戻理由を確認します。 3
- 「再依頼」をクリックします。その後の手順は、P6~P10のと 4 同様に修正し、再度発行予約をお願いします。

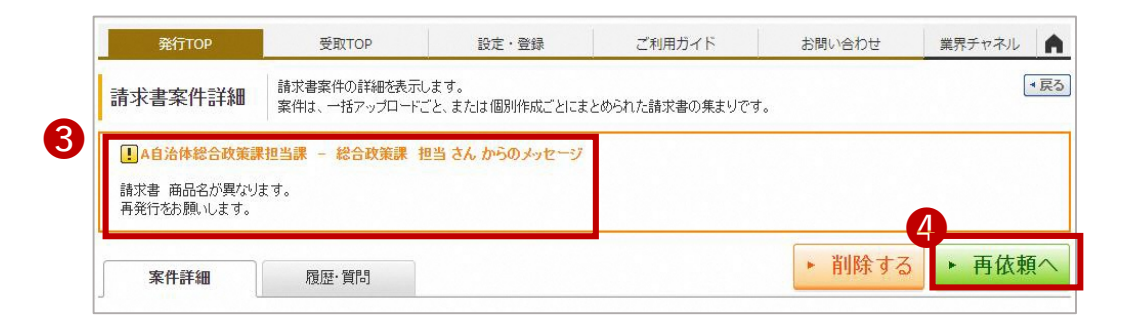

A

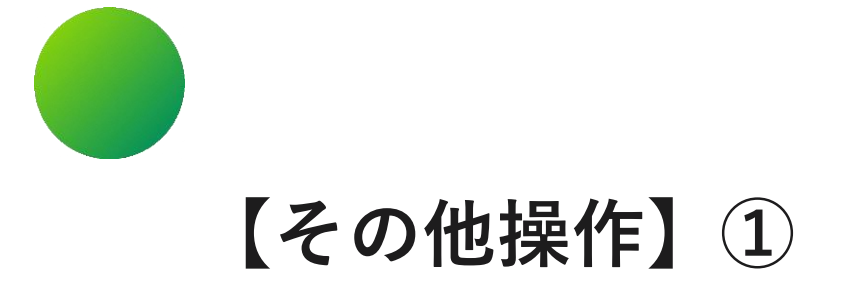

## <一括アップロードで請求書を作成する>

|  | TOP画面 | ❶<br>請求書作成 | <b>2</b><br>請求書の確認 | <b>❸</b><br>発行後の対応 | ④<br>再発行<br>問合せ対応 | <b>う</b><br>その他 |  |
|--|-------|------------|--------------------|--------------------|-------------------|-----------------|--|
|--|-------|------------|--------------------|--------------------|-------------------|-----------------|--|

■ 一括アップロードで請求書を作成する

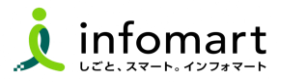

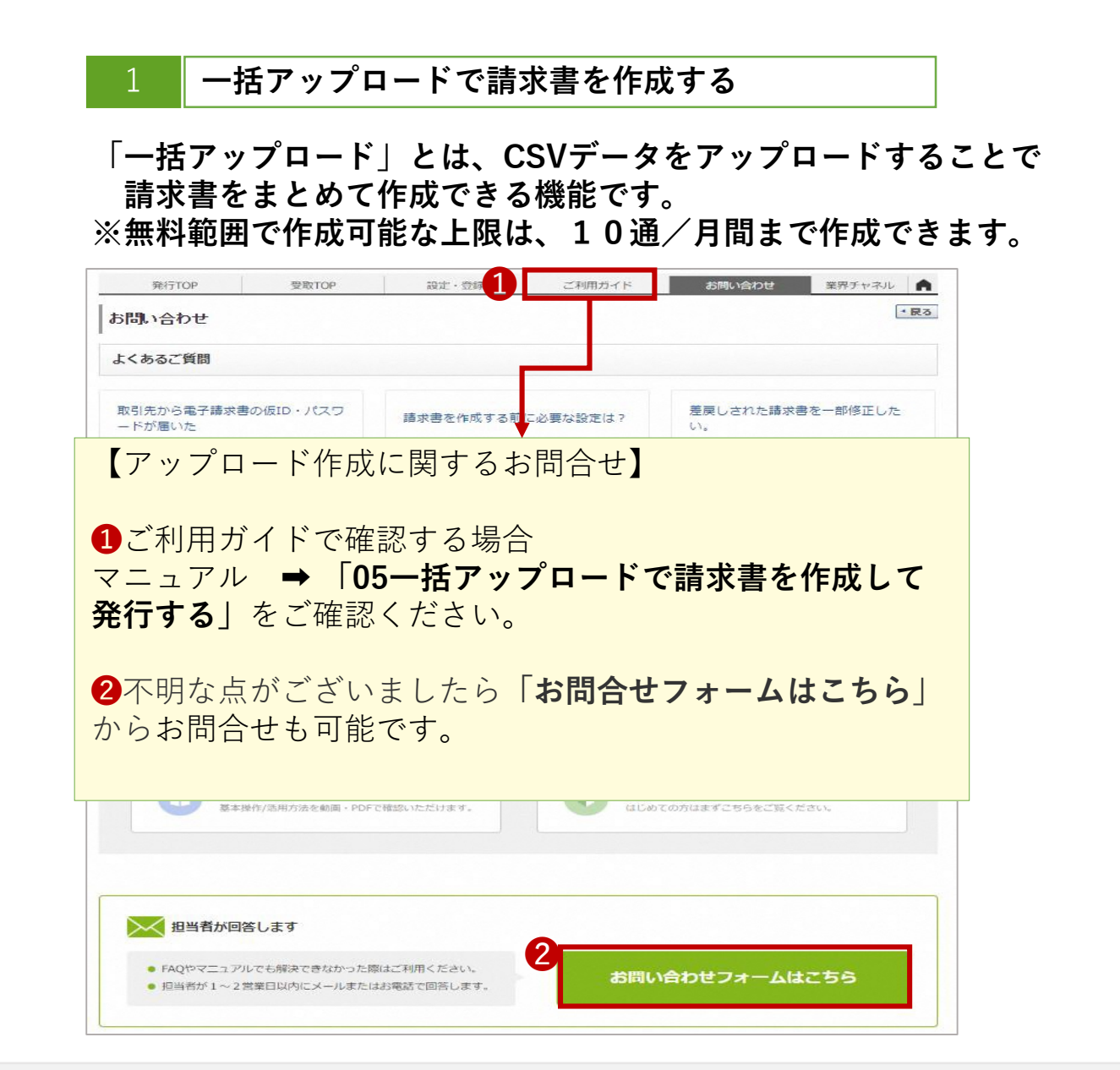

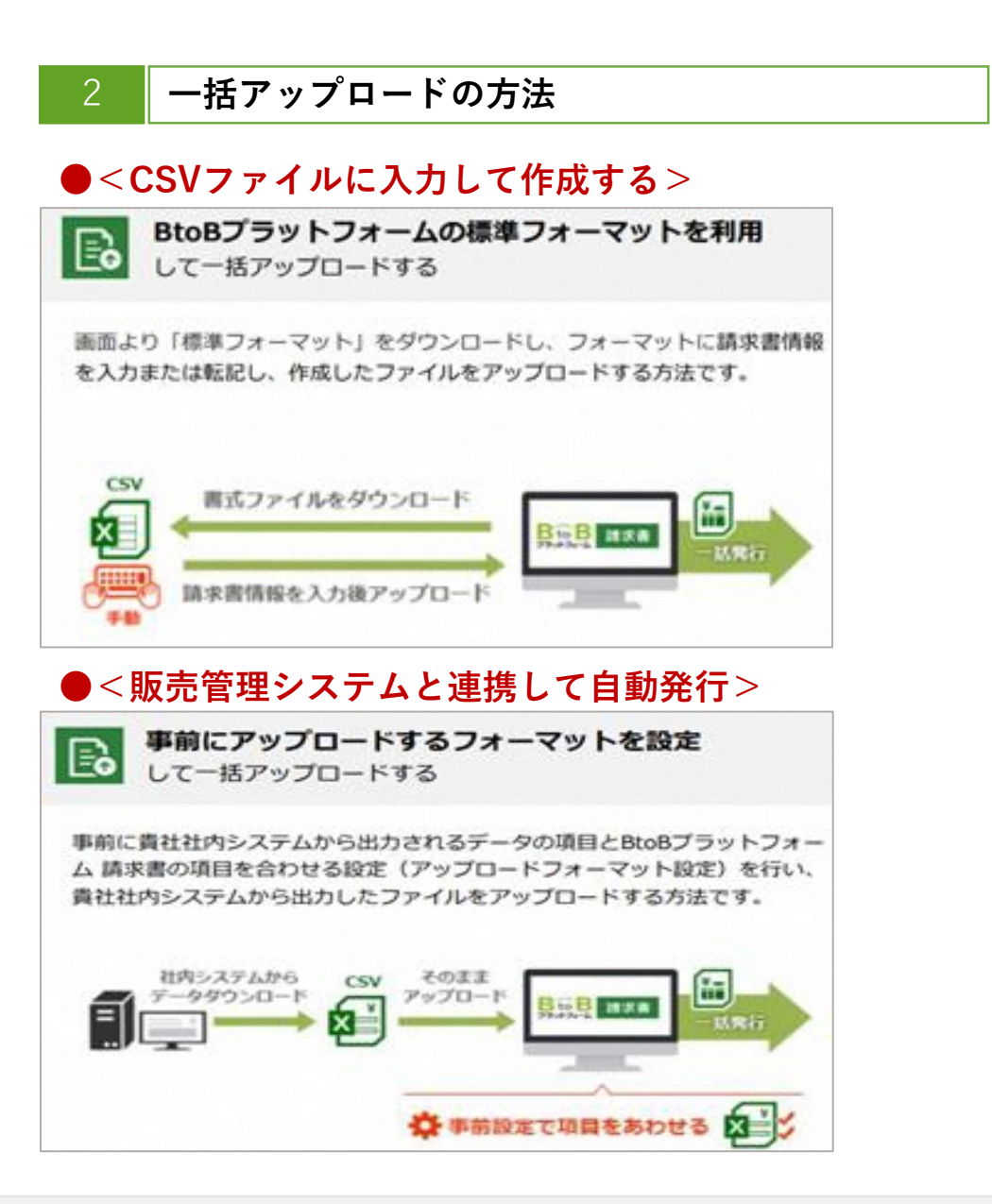

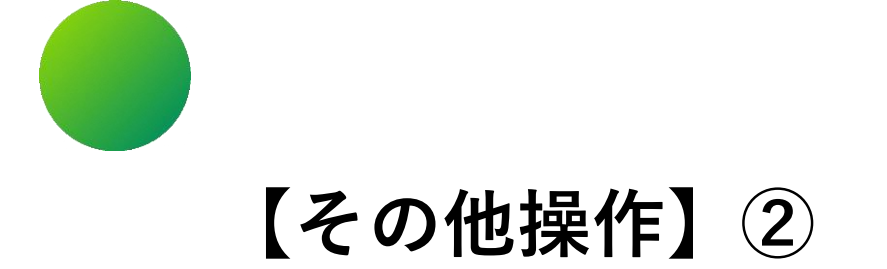

## <操作に関するお問合せ>

| ● ①<br>TOP画面 請求書作成 | <b>2</b><br>請求書の確認 | <b>€</b><br>発行後の対応 | ●<br>再発行<br>問合せ対応 | <b>う</b><br>その他 |  |
|--------------------|--------------------|--------------------|-------------------|-----------------|--|
|--------------------|--------------------|--------------------|-------------------|-----------------|--|

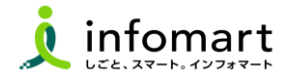

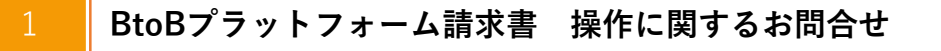

プラットフォーム請求書の操作に関する問合せ

- 1 よくある質問や操作マニュアルを確認します。
- 2 「その他の質問はこちら」からキーワードで検索できます。
- 3 よくある質問やマニュアルでも解決できない場合、「お問い合わせフォーム」から問い合わせることも可能です。

| キーワードまたは文章で検索できます(200文字以内) (?)                           | _       |
|----------------------------------------------------------|---------|
| Į                                                        | 検索する    |
| カテゴリー「サービスから選ぶ」 ・                                        |         |
| 17 anna                                                  |         |
| 注目のFAQ                                                   | ──覧衣示 ▶ |
| Q 適格請求書発行事業者の登録番号をBtoBプラットフォーム上に登録したい【インボイス】【請求書】【TRADE】 |         |
| Q 支払先の事業者区分・事業者登録番号を確認したい【インボイス】 【請求書】                   |         |
| ■ 適格請求書発行事業者の登録番号をBtoBブラットフォーム上に登録したい【インボイス】【受発注】        |         |
| Q 取引先の適格請求書事業者登録番号の登録状況を確認したい【インボイス】【受発注買】               |         |
|                                                          |         |

| 1                                                                                                    |                                                                                                    | U                                                                                                    |                                                                                                    |                                                                                                 |                                                                                              |                                                                                                    |                                                                        |
|----------------------------------------------------------------------------------------------------|----------------------------------------------------------------------------------------------------|----------------------------------------------------------------------------------------------------|----------------------------------------------------------------------------------------------------|-------------------------------------------------------------------------------------------------|----------------------------------------------------------------------------------------------|----------------------------------------------------------------------------------------------------|------------------------------------------------------------------------|
|                                                                                                    | よくあるご質問はごう                                                                                                    | 543                                                                                                    | 2003                                                                                                    | 1/09/05                                                                                         |                                                                                              |                                                                                                    |                                                                        |
|                                                                                                    | メールアドレスを定                                                                                                    | 更したい                                                                                                    |                                                                                                    |                                                                                                 |                                                                                              |                                                                                                    |                                                                        |
|                                                                                                    | 社員を追加したい                                                                                                    |                                                                                                    |                                                                                                    |                                                                                                 |                                                                                              |                                                                                                    |                                                                        |
|                                                                                                    | 担当者を没更したい                                                                                                    |                                                                                                    |                                                                                                    |                                                                                                 |                                                                                              |                                                                                                    |                                                                        |
|                                                                                                    | 取引先から個ロ・パン                                                                                                    | スワードが高いけ                                                                                                    |                                                                                                    |                                                                                                 |                                                                                              |                                                                                                    |                                                                        |
| aac                                                                                                    | <b>買购を入力してくださ</b>                                                                                                    | 563                                                                                                    |                                                                                                    |                                                                                                 |                                                                                              |                                                                                                    | 賢問                                                                     |
| 10× × 00                                                                                                    | 0.20 CT 0.0100                                                                                                    |                                                                                                    |                                                                                                    |                                                                                                 |                                                                                              |                                                                                                    |                                                                        |
| 取引外                                                                                                    | たから電子読求書の仮加<br>ドが強いた                                                                                                    | 5.152                                                                                                    | 請求書を作成す                                                                                                    | る前に必要な。                                                                                         | अफ्रांच ?                                                                                    | 差戻しされた請求書<br>い。                                                                                                    | を一部修正した                                                                |
| 取引外<br>ワート                                                                                                    | たから電子請求書の検証<br>ドが強いで、                                                                                                    | ×71.0                                                                                                    | 請求書を作成す                                                                                                    | る前に必要な。<br>毎 <b>時</b>                                                                           | 設定は?<br>                                                                                     | 差反しされた請求書<br>い。<br>その                                                                                                    | 後一部竣正した                                                                |
| 100月月<br>ワート                                                                                                    | たから電子:為求書の(版II<br>ドが届しい):<br><b>発行</b><br>時を手入れて作品。たい、                                                                                                    | -H                                                                                                    | 請求書を作成す                                                                                                    | る前に必要な。<br>受政<br>報約1.0001.001                                                                   | के रहे । ज र<br>- स्ट                                                                        | 意反しされた済家書<br>い。<br>その<br>- メールアドレスを必ず                                                                                                    | 1を一部核正した<br>19歳 -                                                      |
| 取引外<br>ワート<br>- 読々書<br>- 読々書                                                                                                    | たから電子講求書の仮加<br>ドが届いた<br><b>発行</b><br>除手入力で作成したい、<br>時一柄で作成したい (CS)                                                                                                    | -¥<br>-¥                                                                                                    | 請求書を作成す<br>・ 愛致った請求書を<br>。 過去ご留知った課                                                                                                    | る前に必要な。<br><b>受取</b><br>確認し印刷した<br>(注意の一覧を確認                                                    | 設定iは?<br>一覧<br>い<br>認したい。                                                                    | <ul> <li>意反しされた済家書<br/>し、</li> <li>その</li> <li>メールパドレスを必要</li> <li>・ 計員を追加したい</li> </ul>                                                                    | 1 <del>を一部</del> 核正した<br><b>3巻 -</b><br>したい                            |
| 取引外<br>ワート<br>- 読求書<br>- 読求書<br>- ップロ                                                                                                    | たから電子請求書の仮加<br>たが弱いた<br><b>発行</b><br>除手入力で作成したい、<br>(SS<br>1                                                                                                    | D・1 (ス<br>一覧<br>パデータをン<br>た第本書が                                                                                                    | 請求書を作成す<br>- 受称った調末書を<br>- 過去に受称った課<br>- 請未書の受取時当                                                                                                    | る前に必要な3<br><b>愛敬</b><br>確認し口障した。<br>(読書の一覧を報<br>(論をを更したい)                                       | 設定1本?<br>一部<br>い<br>部にたい。<br>、                                                               | 差戻しされた請求書<br>い。<br>● メールアドレスを交響<br>● 社員を追加したい<br>● 第時店のメールアドレ                                                                                               | 1を一部竣正した<br>つ量 -<br>したい<br>スタ&受したい                                     |
| - 取引外<br>ワート<br>- 読々書<br>- 読々書<br>- 履行<br>-<br>-<br>-<br>-<br>-<br>-<br>-<br>-<br>-<br>-<br>-<br>-<br>-                                                                                                    | たから電子請求書の依II<br>たが弱しいた<br><b>発行</b><br>除っ折った作成したい<br>につかて作成したい<br>にいたしたにないに<br>にいたの読重に過去作成し<br>いたた<br>のにのでの                                                                                             |                                                                                                    | 済求書を作成す<br>- 研除った請求進本<br>- 通告ご研究った講<br>- 新生の研究には<br>- 新生年の研究には<br>- 新生年の研究                                                                                                    | る前に必要な3<br>受取<br>確認し2回にたい<br>読書の一覧を報<br>過をを更したい<br>了しているが、1                                     | 設定はま?<br>一覧<br>い<br>認知からい。<br>、<br>続本書を新                                                     | <ul> <li>差反しされた請求書</li> <li>し、</li> <li>その</li> <li>メールットレスを支売</li> <li>計量を追加したい</li> <li>部引先のメールットレーン</li> <li>2014月のお引先が発信</li> <li>電子前次間の取りが第</li> </ul> | を一部核正した<br>通 -<br>したい<br>スを必要したい<br>されたが確認したい<br>さ、取られたが確認した           |
| <ul> <li>取引外</li> <li>ワート</li> <li>読水思想、</li> <li>第2日かる</li> <li>満ちている</li> <li>第5/00</li> <li>第5/00</li> <li>100</li> <li>100</li> <l< td=""><td>たから電子請求書の仮口<br/>たから電子請求書の仮口<br/>時か手入力で作成したい、<br/>にか一切で作成したい、(CS)<br/>ニトドして作成したい)<br/>べら作成の適正に満去作成し<br/>別ない。<br/>実行した請求書の一気を<br/>の少フロード印刷を「同訳<br/>限確になってみい」とつ<br/>別知ななってしょうか?</td><td><ul> <li>一覧</li> <li>パブータホン</li> <li>水原水園が</li> <li>縦乱したい、</li> <li>パカコードが</li> <li>ELい、</li> <li>パカコードが</li> <li>ELい、</li> <li>第5先</li> </ul></td><td>済求書を作成す<br/>- 受致った請求意味<br/>- 通去に受致った詳<br/>- 読まののであい<br/>- 読みな受致には<br/>- 読みな受致に<br/>- 読みな受致に<br/>- 読みな受い<br/>- であい<br/>- ひとい<br/>- 「たまい<br/>- 「たまい<br/>- 「たまい<br/>- 「たまのの」<br/>- 「たまのの」<br/>- 「たまのの」<br/>- 「たまのの」<br/>- 「たまの」<br/>- 「たまの」<br/>- 「たるの」<br/>- 「たまの」<br/>- 「たるの」<br/>- 「たるのの<br/>- 「たるの」<br/>- 「たるの」<br/>- 「たるの」<br/>- 「たるの」<br/>- 「たるの」<br/>-</td><td>る前に必要な3<br/>優略し目前にた。<br/>協感し目前にた。<br/>「なきの一覧を知<br/>「なっているか。」<br/>だ」まクリック<br/>快速が表示され</td><td>設定は?<br/>一章<br/>総したし、<br/>。<br/>請求書を打<br/>してた。<br/>島<br/>なし、</td><td>意反しされた請求書<br/>し、<br/>その<br/>・メールパトレスを支否<br/>・対量を追加したい<br/>・ 部時内のメールパトレー<br/>・ 記納内の部門たが解説<br/>・ 電気物交話の副句が第<br/>したがどこて解説でき</td><td>後一部核正した<br/>したい<br/>スを必要したい<br/>されたが確認したい<br/>さ、取らけたを解決<br/>る?</td></l<></ul> | たから電子請求書の仮口<br>たから電子請求書の仮口<br>時か手入力で作成したい、<br>にか一切で作成したい、(CS)<br>ニトドして作成したい)<br>べら作成の適正に満去作成し<br>別ない。<br>実行した請求書の一気を<br>の少フロード印刷を「同訳<br>限確になってみい」とつ<br>別知ななってしょうか?                                      | <ul> <li>一覧</li> <li>パブータホン</li> <li>水原水園が</li> <li>縦乱したい、</li> <li>パカコードが</li> <li>ELい、</li> <li>パカコードが</li> <li>ELい、</li> <li>第5先</li> </ul> | 済求書を作成す<br>- 受致った請求意味<br>- 通去に受致った詳<br>- 読まののであい<br>- 読みな受致には<br>- 読みな受致に<br>- 読みな受致に<br>- 読みな受い<br>- であい<br>- ひとい<br>- 「たまい<br>- 「たまい<br>- 「たまい<br>- 「たまのの」<br>- 「たまのの」<br>- 「たまのの」<br>- 「たまのの」<br>- 「たまの」<br>- 「たまの」<br>- 「たまの」<br>- 「たまの」<br>- 「たまの」<br>- 「たまの」<br>- 「たまの」<br>- 「たまの」<br>- 「たまの」<br>- 「たまの」<br>- 「たまの」<br>- 「たまの」<br>- 「たまの」<br>- 「たまの」<br>- 「たまの」<br>- 「たまの」<br>- 「たまの」<br>- 「たまの」<br>- 「たまの」<br>- 「たまの」<br>- 「たまの」<br>- 「たまの」<br>- 「たまの」<br>- 「たまの」<br>- 「たまの」<br>- 「たまの」<br>- 「たるの」<br>- 「たまの」<br>- 「たるの」<br>- 「たるのの<br>- 「たるの」<br>- 「たるの」<br>- 「たるの」<br>- 「たるの」<br>- 「たるの」<br>- | る前に必要な3<br>優略し目前にた。<br>協感し目前にた。<br>「なきの一覧を知<br>「なっているか。」<br>だ」まクリック<br>快速が表示され                  | 設定は?<br>一章<br>総したし、<br>。<br>請求書を打<br>してた。<br>島<br>なし、                                        | 意反しされた請求書<br>し、<br>その<br>・メールパトレスを支否<br>・対量を追加したい<br>・ 部時内のメールパトレー<br>・ 記納内の部門たが解説<br>・ 電気物交話の副句が第<br>したがどこて解説でき                                            | 後一部核正した<br>したい<br>スを必要したい<br>されたが確認したい<br>さ、取らけたを解決<br>る?              |
| <ul> <li>取引所</li> <li>第末周 書</li> <li>第二日</li> <li>第六周 書</li> <li>第六日</li> <li>第六二日</li> <li>第六二日</li> <li>第六二日</li> <li>第六二日</li> <li>第六二日</li> <li>第六二日</li> <li>第六二日</li> <li>第六二日</li> <li>第六二日</li> <li>第六二日</li> <li>第二日</li> <li>第二日</li></ul>                                                                                                    | たから高子読末書の仮口<br>ドが強しいた<br>第一折で作成したい、<br>15一折で作成したい、<br>15一折で作成したい、<br>15一折で作成したい、<br>15日前の画面に過去作成し<br>15150、<br>15日前の画面に過去作成し<br>15150、<br>15日前の第一方の「第一方の」<br>15日前の「「第一方の」と<br>13回ばなんでしょうか?              |                                                                                                    | 済求書を作成す<br>- 受致った請求書を<br>- 過去ご得取った請<br>- 請求書の受認時は<br>- 節約経験報知55<br>正したい<br>- 「方おふワンロー<br>- 約2回事能点の留<br>その他                                                                                                    | る前に必要な3<br>優略<br>(図書の一覧を優<br>(図書の一覧を優<br>(図書の一覧を優)<br>(図書の人気を)<br>(図書があっまわい<br>の箇用はこちら          | 設定は?<br>一度<br>記したい。<br>読示書を打<br>しても、最<br>GRU、<br>5                                           | 意反しされた済家書<br>し、<br>その<br>・メールパドレスを必要<br>・計算を追加したい<br>・部門内のメールパドレ<br>・記論者の部門方が解発<br>・電子論求書の違わない<br>したがくこて解説です。                                               | 後一部隊正した<br>通 -<br>したい<br>スを必要したい<br>されたが確認したい<br>さ、取ら洗を解除<br>る?        |
| <ul> <li>取引外</li> <li>ワート</li> <li>読え 満 、 読え (素) (表) (表) (表) (表) (表) (表) (表) (表) (表) (表</li></ul>                                                                                                    | たから高子高水湯の位日<br>ドか回して<br>第4月<br>除子入力で作成したい(CS)<br>ニードして作成したい)<br>いたなの画面に過去作成し<br>いたない<br>「第5日」に請求意の一気や着<br>かっプロード作成例、「第4<br>読得できたしてたら、「第4                                                                | - 「<br>- 写<br>が一 ラ な ン<br>水湖 求書が<br>解記したい、<br>済立一 トが<br>にしい、際行党<br>こつーが出来<br>- 2                                                               | 請求書を作成す<br>- 要称った請求應称<br>- 過去に受用った請<br>- 請求悪の受預時止<br>- 節時経験経験が<br>正した、<br>- 「営払がつこ」<br>- 営業がの意<br>その拍                                                                                                    | る前に必要な3<br>実験<br>確認し目前したい<br>体活の一覧を報<br>満方を更したい<br>パレているが、3<br>ドリ をクリック<br>体活が低ったれい<br>の間間はごちゃ  | <ul> <li>一年</li> <li>い</li> <li>認定たい、</li> <li>清末唐を訂<br/>してぞ、最<br/>ない、</li> <li>3</li> </ul> | 意反しされた済家書<br>し、<br>その<br>・メールパドレスを必要<br>・計算を追加したい<br>・ 恐労病のメールパドレ<br>・ 松労病の助う法が解発<br>・ 電子請求書の最早が確認<br>したがどこて確認です。                                           | 16 一部被正した<br>16 一部被正した<br>したい<br>スを必要したい<br>されたが確認した<br>さ、取ら法を解決<br>る? |
| 取引外<br>ワート<br>第次京家コフ 厚示<br>高 第3 フ 厚示<br>る 満 続<br>マ 一正し<br>ーマ<br>・<br>○                                                                                                    | たから電子論求書の他国<br>ドが回しいこ<br>第行<br>除手入りて作成したい(CS)<br>にられ成の運動に過去作成したいの)<br>いられ成の運動に過去作成している。<br>第行した情味意の一般を構<br>かっプロード作成他、「新行<br>感情でれなれたした」「新行<br>の時でれなれたした」「新行<br>の時でれなれたした」」<br>「新行」た情味意の一般を考<br>いっていまった。」 | - 「<br>一<br>町<br>小<br>一<br>町<br>一<br>町<br>一<br>町<br>一<br>町<br>一<br>町<br>一<br>町<br>一<br>町<br>一<br>町<br>一                                        | 「清求書を作成す<br>- 要款った読末意味<br>- 過去に留登った読<br>- 請求悪の受取得論<br>- 節約採録最近の算<br>正した、<br>- 「参加が少ロー<br>- 約約回過報に高の算<br>その付約                                                                                                    | る前に必要な3<br>実験<br>物に、口障した。<br>なたまの一覧を報<br>向下を受しまい。<br>デしているが、3<br>とうまクリック<br>次面が後っまれの<br>の間間はこちら | <ul> <li>一座</li> <li>い</li> <li>総したい、</li> <li>満次書を訂<br/>しても、最<br/>ない、</li> <li>ろ</li> </ul> | 意反しされた講家書<br>し、<br>その<br>・ メールアドレスを必要<br>・ 計算を通知したい<br>・ 認知者のからたが解発<br>・ 電子請求書の案件が確<br>したがくこて確認でき                                                           | 16 一部接住した<br>(たい)<br>スタを受したい、<br>されたが確認したい、<br>されたが確認したい、<br>されたが確認した。 |